KA01499D/38/PT/03.22-00

71592051 2022-08-01

## Resumo das instruções de operação **Medidor de vazão Proline 10**

Transmissor Modbus RS485 com sensor eletromagnético

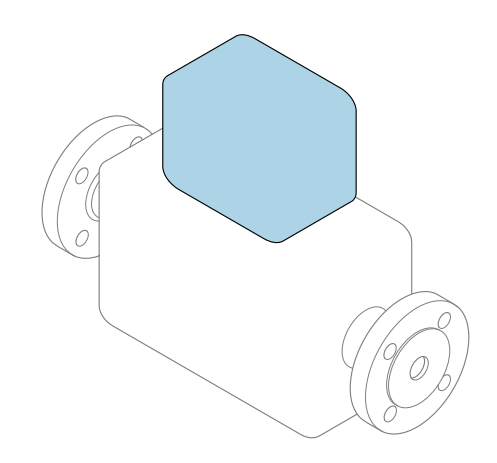

Este é o Resumo das Instruções de Operação e **não** substitui as Instruções de Operação pertencentes ao equipamento.

# Resumo das instruções de operação parte 2 de 2: transmissor

Contém informação a respeito do transmissor.

Resumo das instruções de operação parte 1 de 2: sensor  $\rightarrow \cong 3$ 

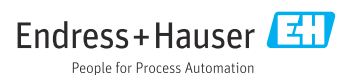

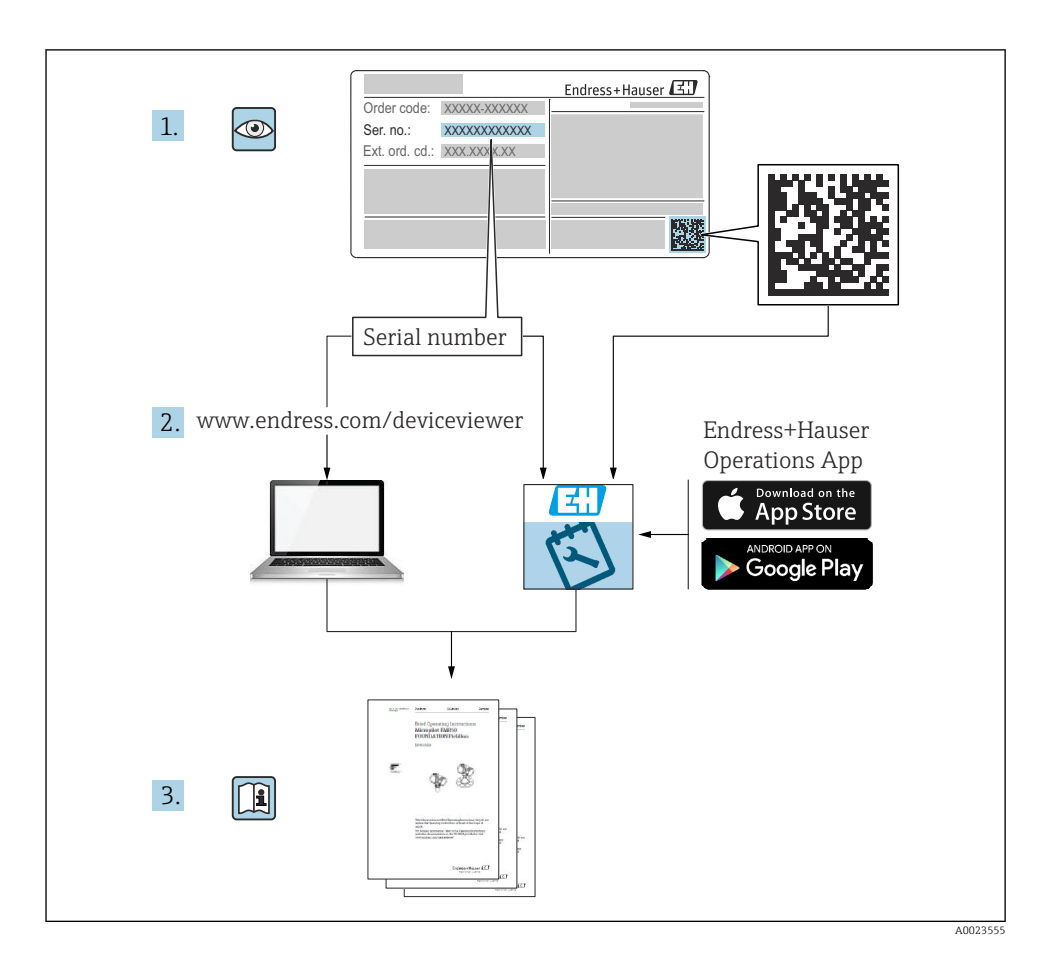

### Resumo das instruções de operação para o medidor de vazão

O equipamento consiste em um transmissor e um sensor.

O processo de comissionamento desses dois componentes é descrito em dois manuais

separados, que juntos formam o Resumo das instruções de operação do medidor de vazão:

- Resumo das instruções de operação parte 1: sensor
- Resumo das instruções de operação parte 2: transmissor

Consulte as duas partes do Resumo das instruções de operação durante o comissionamento do equipamento, porque o conteúdo de um manual complementa o outro:

### Resumo das instruções de operação parte 1: sensor

O Resumo das instruções de operação do sensor é destinado a especialistas responsáveis para instalação do medidor.

- Recebimento e identificação do produto
- Armazenamento e transporte
- Instalação

### Resumo das instruções de operação parte 2: transmissor

O Resumo das instruções de operação do transmissor é destinado a especialistas responsáveis para comissionamento, configuração e parametrização do medidor (até o primeiro valor medido).

- Descrição do produto
- Instalação
- Conexão elétrica
- Opções de operação
- Integração do sistema
- Comissionamento
- Informações de diagnóstico

## Documentação adicional do equipamento

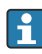

Esse resumo das instruções de operação é o **Resumo das instruções de operação parte 2: transmissor**.

O "Resumo das instruções de operação parte 1: sensor" está disponível em:

- Internet: www.endress.com/deviceviewer
- Smartphone/tablet: Aplicativo de Operações da Endress+Hauser

Informações detalhadas sobre o equipamento podem ser encontradas nas instruções de operação e outras documentações:

- Internet: www.endress.com/deviceviewer
- Smartphone/tablet: Aplicativo de Operações da Endress+Hauser

## Sumário

| 1                                                                                       | Sobre este documento                                                                                                    | 5                                                                                        |
|-----------------------------------------------------------------------------------------|----------------------------------------------------------------------------------------------------|------------------------------------------------------------------------------------------|
| 1.1                                                                                     | Simbolos                                                                                                    | • >                                                                                      |
| <b>2</b><br>2.1<br>2.2<br>2.3<br>2.4<br>2.5<br>2.6<br>2.7<br>2.8<br>2.9<br>2.10<br>2.11 | Instruções de segurança<br>Requisitos para equipe especializada<br>Requisitos para equipe de operação<br>Recebimento e transporte<br>Etiquetas adesivas, tags e gravações<br>Ambiente e processo<br>Segurança no local de trabalho<br>Instalação<br>Conexão elétrica<br>Temperatura da superfície<br>Comissionamento<br>Modificações aos equipamentos                                                           | <b>6</b><br>6<br>6<br>6<br>7<br>7<br>7<br>7<br>7<br>7<br>7<br>7<br>7<br>7<br>7<br>7<br>7 |
| 3                                                                                       | Informações do produto                                                                                                    | . 8                                                                                      |
| 3.1<br>3.2                                                                              | Uso indicado                                                                                                    | . 8                                                                                      |
| <b>4</b><br>4.1<br>4.2                                                                  | Instalação                                                                                                    | <b>11</b><br>11<br>12                                                                    |
| <b>5</b><br>5.2<br>5.3<br>5.4<br>5.5<br>5.6<br>5.7<br>5.8<br>5.9<br>5.10<br>5.11        | Conexão elétrica<br>Condições de conexão<br>Especificações para cabo de conexão<br>Especificações do cabo de aterramento<br>Especificações do cabo de conexão<br>Conexão do cabo de conexão<br>Conexão do transmissor<br>Garantindo a equalização de potencial Promag D, P, W<br>Garantia da equalização de potencial Promag H<br>Remoção do cabo<br>Exemplos de terminais elétricos<br>Verificação pós-conexão | <b>13</b><br>13<br>14<br>15<br>17<br>26<br>30<br>36<br>38<br>39<br>41                    |
| 6                                                                                       | Operação                                                                                                    | 42                                                                                       |
| 6.1<br>6.2<br>6.3                                                                       | Visão geral das opções de operação<br>Operação local<br>Aplicativo SmartBlue                                                                                                    | 42<br>42<br>49                                                                           |
| 7                                                                                       | Integração do sistema                                                                                                    | 51                                                                                       |
| 8<br>8.1<br>8.2<br>8.3<br>8.4                                                           | Comissionamento .<br>Verificação de pós-instalação e verificação pós-conexão .<br>Ligue o equipamento .<br>Comissionamento do equipamento .<br>Proteção das configurações contra acesso não autorizado .<br>Diagnóstico e localização de falhas                                                                                                    | <b>51</b><br>52<br>53<br>55                                                              |
| <b>9</b> .1                                                                             | Informações de diagnóstico no display local                                                                                                    | <b>כר</b><br>55                                                                          |

### 1 Sobre este documento

### 1.1 Símbolos

#### 1.1.1 Avisos

#### A PERIGO

Esse símbolo alerta quanto à uma situação perigosa imediata. Se esta situação não for evitada, poderão ocorrer ferimentos sérios ou fatais.

#### ATENÇÃO

Esse símbolo alerta quanto à uma situação potencialmente perigosa. Se esta situação não for evitada, poderão ocorrer ferimentos sérios ou fatais.

#### **A** CUIDADO

Esse símbolo alerta quanto à uma situação potencialmente perigosa. Se esta situação não for evitada, poderão ocorrer ferimentos pequenos ou leves.

#### AVISO

Esse símbolo alerta quanto à uma situação potencialmente perigosa. Não evitar essa situação pode resultar em dano às instalações ou a algo nas proximidades das instalações.

#### 1.1.2 Componentes eletrônicos

- --- Corrente contínua
- $\sim$  Corrente alternada
- 😑 🛛 Conexão de terminal para equalização de potencial

#### 1.1.3 Comunicação do equipamento

- Bluetooth está habilitado.
- LED desligado.
- EED piscando.
- EED aceso.

#### 1.1.4 Ferramentas

- Chave de fenda
- 🔾 🏉 Chave hexagonal
- 🛷 Chave inglesa

#### 1.1.5 Tipos de informação

- Procedimentos preferenciais, processos ou ações
- Procedimentos, processos ou ações permitidos

- Procedimentos, processos ou ações proibidos
- Informações adicionais
- 🖪 Referência à documentação
- Consulte a página
- Referência ao gráfico
- Medida ou ação individual a ser observada
- 1., 2.,... Série de etapas
- Resultado de uma etapa
- Ajuda em caso de problema
- Inspeção visual
- A Parâmetro protegido contra gravação

### 1.1.6 Proteção contra explosão

- 🔬 Área classificada
- 🔉 Área não classificada

## 2 Instruções de segurança

### 2.1 Requisitos para equipe especializada

- A instalação, conexão elétrica, comissionamento, diagnóstico e manutenção do equipamento só devem ser realizados por equipe especializada, treinada e autorizada pelo responsável da fábrica.
- Antes de iniciar os trabalhos, a equipe especializada e treinada deve ler cuidadosamente, entender e observar as Instruções de Operação, documentação adicional e certificados.
- Esteja em conformidade com as diretrizes nacionais.

### 2.2 Requisitos para equipe de operação

- A equipe de operação é autorizada pelo dono-operador da fábrica e é instruída de acordo com os requisitos da tarefa.
- Antes de iniciar os trabalhos, a equipe de operação deve ler cuidadosamente, entender e observar as instruções fornecidas nas Instruções de Operação e documentação adicional.

### 2.3 Recebimento e transporte

- ► Transporte o equipamento de maneira correta e apropriada.
- ▶ Não remova coberturas de proteção ou tampas de proteção nas conexões de processo.

### 2.4 Etiquetas adesivas, tags e gravações

▶ Preste atenção às instruções de segurança e símbolos no equipamento.

### 2.5 Ambiente e processo

- Apenas utilize o equipamento para a medição de meios adequados.
- ▶ Mantenha-se dentro das faixas de pressão e temperatura específicas do equipamento.
- Proteja o equipamento de corrosão e da influência de fatores ambientais.

### 2.6 Segurança no local de trabalho

- ▶ Utilize o equipamento de proteção exigido de acordo com as diretrizes nacionais.
- ▶ Não aterre a unidade de solda através do equipamento.
- ▶ Use luvas de proteção ao trabalhar com e no equipamento com as mãos molhadas..

### 2.7 Instalação

- Não remova coberturas de proteção ou tampas de proteção nas conexões de processo até imediatamente antes de instalar o sensor.
- ▶ Não danifique ou remova o revestimento na flange.
- Observe os torques de aperto.

### 2.8 Conexão elétrica

- ▶ Esteja em conformidade com regulamentações e diretrizes de instalação nacionais.
- ► Observe as especificações do cabo e do equipamento.
- Verifique se o cabo não está danificado.
- Se estiver usando o equipamento em áreas classificadas, observe a documentação "Instruções de Segurança".
- ▶ Forneça (estabeleça) equalização de potencial.
- ► Forneça (estabeleça) aterramento.

### 2.9 Temperatura da superfície

Meios com temperaturas elevadas podem causar com que as superfícies do equipamento se tornem quentes. Por essa razão, observe o seguinte:

- ► Instale proteções contra o toque adequadas.
- Utilize luvas de proteção adequadas.

### 2.10 Comissionamento

- Instale o equipamento apenas se ele estiver em condições técnicas adequadas, livre de erros e falhas.
- Somente coloque o equipamento em operação uma vez que tenha realizado a verificação pós-instalação e verificação pós-conexão..

### 2.11 Modificações aos equipamentos

- ► Apenas realize modificações ou reparos após consultar previamente a assistência técnica da Endress+Hauser.
- ► Instale peças de reposição e acessórios conforme as Instruções de Instalação.
- ▶ Utilize apenas peças de reposição e acessórios originais da Endress+Hauser.

### 3 Informações do produto

### 3.1 Uso indicado

O equipamento é indicado apenas para medição de vazão de líquidos e gases.

Dependendo da versão solicitada, o equipamento mede meios potencialmente explosivos, inflamáveis, venenosos e oxidantes.

Equipamento para uso em área classificada, em aplicações sanitárias, ou onde existe um maior risco devido à pressão do processo, são identificados de acordo na etiqueta de identificação.

O uso não indicado pode comprometer a segurança. O fabricante não é responsável por danos causados pelo uso inapropriado ou não indicado.

### 3.2 Design do produto

### 3.2.1 Versão compacta

O transmissor e o sensor formam uma unidade mecânica.

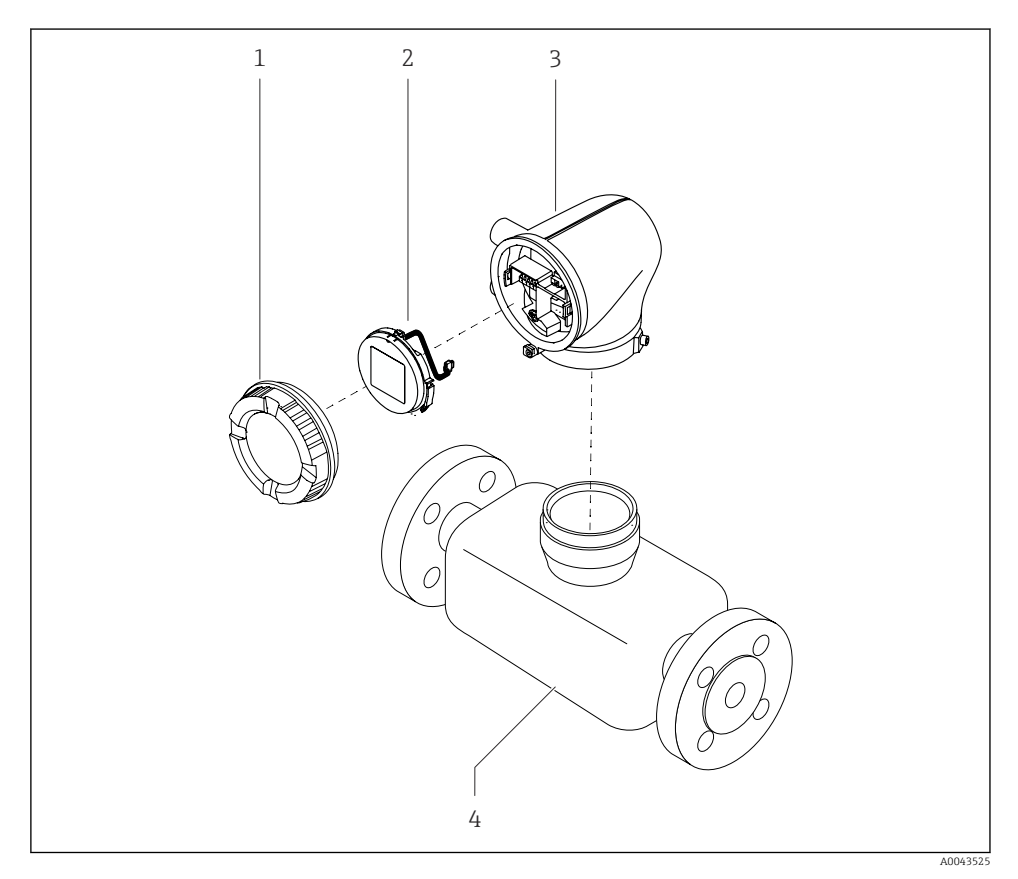

I Componentes do equipamento principal

- 1 Tampa do invólucro
- 2 Módulo do display
- 3 Invólucro do transmissor
- 4 Sensor

### 3.2.2 Versão remota

O transmissor e o sensor são instalados em locais fisicamente separados.

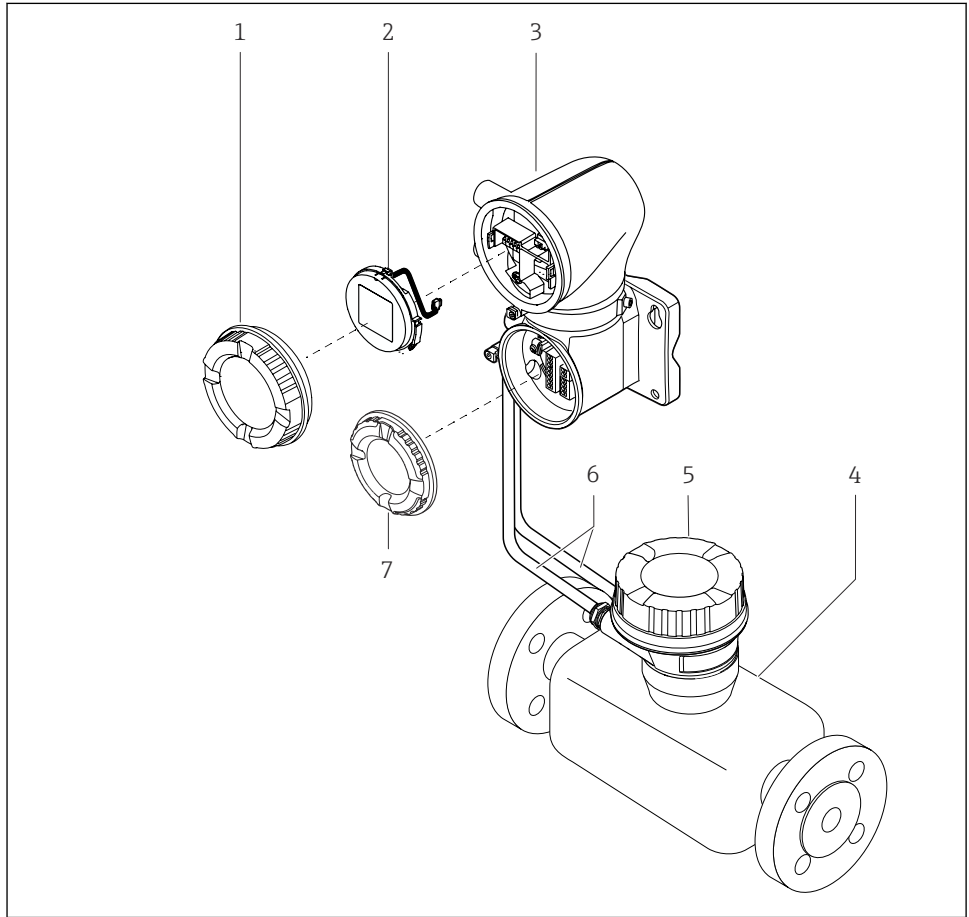

A0043524

- Componentes do equipamento principal
- 1 Tampa do invólucro
- 2 Módulo do display
- 3 Invólucro do transmissor
- 4 Sensor
- 5 Invólucro de conexão do sensor
- 6 Cabo de conexão formado pelo cabo de corrente da bobina e o cabo do eletrodo
- 7 Tampa do compartimento de conexão

### 4 Instalação

### 4.1 Virando o invólucro do transmissor

Código de pedido para "Invólucro", opção "Alumínio"

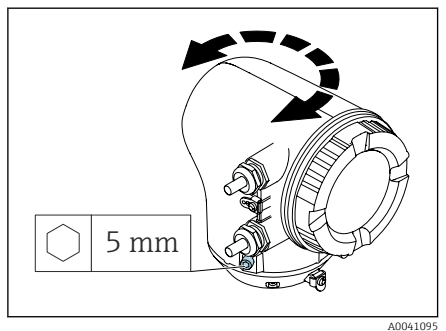

Código de pedido para "Invólucro", opção "Policarbonato"

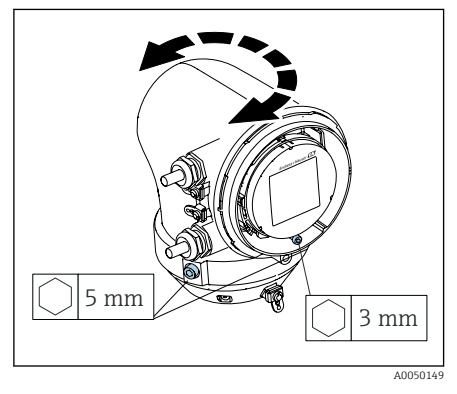

1. Solte os parafusos de fixação nos dois lados do invólucro do transmissor.

### 2. AVISO

## Giro excessivo do invólucro do transmissor!

Cabos internos estão danificados.

 Gire o invólucro do transmissor no máximo 180° em cada direção.

Gire o invólucro do transmissor até a posição desejada.

- 3. Aperte os parafusos na sequência logicamente inversa.
- 1. Afrouxe o parafuso na tampa do invólucro.
- 2. Abra a tampa do invólucro.
- 3. Afrouxe o parafuso de aterramento (abaixo do display).
- 4. Solte os parafusos de fixação nos dois lados do invólucro do transmissor.

### 5. AVISO

# Giro excessivo do invólucro do transmissor!

Cabos internos estão danificados.

 Gire o invólucro do transmissor no máximo 180° em cada direção.

Gire o invólucro do transmissor até a posição desejada.

6. Aperte os parafusos na sequência logicamente inversa.

### 4.2 Verificação de pós-instalação

| O equipamento não está danificado (inspeção visual)?                                                               |  |
|----------------------------------------------------------------------------------------------------|--|
| O equipamento está em conformidade com as especificações do ponto de medição?                                      |  |
| Por exemplo:<br>• Temperatura do processo<br>• Pressão de processo<br>• Temperatura ambiente<br>• Faixa de medição |  |
| Foi solicitada a orientação correta do equipamento?                                                                |  |
| A direção da seta no equipamento corresponde à direção de vazão do meio?                                           |  |
| O equipamento está protegido contra precipitação e luz solar?                                                      |  |
| Os parafusos estão apertados com o torque de aperto correto?                                                       |  |

### 5 Conexão elétrica

### 5.1 Condições de conexão

### 5.1.1 Notas sobre a conexão elétrica

### **A**TENÇÃO

### Os componentes estão energizados!

Trabalho incorreto realizado nas conexões elétricas pode resultar em choque elétrico.

- ► O serviço de conexão elétrica somente deve ser executado por especialistas adequadamente treinados.
- ▶ Esteja em conformidade com regulamentações e códigos de instalação federais e nacionais.
- Esteja em conformidade com as regulamentações de segurança no local de trabalho nacionais e locais.
- ► Estabeleça as conexões na ordem correta: certifique-se sempre de primeiro conectar a fase terra de proteção (PE) no terminal de aterramento interno.
- ► Ao usar em áreas classificadas, observe o documento "Instruções de segurança".
- ► Aterre o equipamento cuidadosamente e forneça a equalização potencial.
- ► Conecte o aterramento de proteção para todos os terminais de aterramento externos.

### 5.1.2 Medidas de proteção adicionais

As seguintes medidas de proteção são necessárias:

- Configurar um equipamento de desconexão (seletora ou disjuntor) para desconectar com facilidade o equipamento da tensão de alimentação.
- Além do fusível do equipamento, inclua uma unidade de proteção contra sobrecorrente, com no máx. 10 A, na instalação do prédio.
- Conectores de vedação plástica atuam como protetores durante o transporte e devem ser substituídos por material de instalação individualmente aprovado e adequado.
- Exemplos de conexão: → 🗎 39

### 5.1.3 Conectando a blindagem do cabo

- Para evitar equalização potencial de frequência da alimentação (rede elétrica) na blindagem do cabo, deve-se garantir a equalização potencial da instalação. Se a equalização potencial (ligação equipotencial) da instalação não for possível, conecte apenas a blindagem do cabo na instalação em um lado. Com isso, é garantida a blindagem contra interferência eletromagnética apenas parcialmente.
- 1. Mantenha as blindagens do cabo descascadas e torcidas no terminal de aterramento interno as mais curtas possíveis.
- 2. Blindagem total dos cabos.
- 3. Conecte a blindagem do cabo na equalização potencial da instalação nos dois lados.

### 5.2 Especificações para cabo de conexão

### 5.2.1 Segurança elétrica

Conforme as regulamentações nacionais aplicáveis.

#### 5.2.2 Faixa de temperatura permitida

- Observe as orientações de instalação aplicáveis ao país de instalação.
- Os cabos devem ser adequados para as temperaturas mínima e máximas esperadas.

### 5.2.3 Cabo de alimentação (incluindo condutor para o terminal de terra interno)

- Um cabo de instalação padrão é suficiente.
- Faça o aterramento de acordo com os códigos e regulamentações nacionais aplicáveis.

### 5.2.4 Cabo de sinal

- Modbus RS485: Recomendamos cabo tipo A de acordo com EIA/TIA-485 padrão
- Saída em corrente 4 para 20 mA: Cabo de instalação padrão

### 5.3 Especificações do cabo de aterramento

Fio de cobre: pelo menos 6 mm<sup>2</sup> (0.0093 in<sup>2</sup>)

### 5.4 Especificações do cabo de conexão

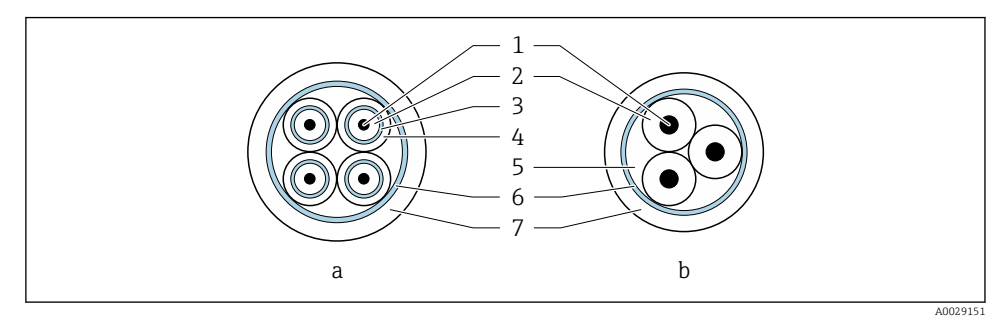

- 🖻 3 Seção transversal do cabo
- a Cabo de eletrodos
- b Cabo de corrente da bobina
- 1 Núcleo
- 2 Isolamento do núcleo
- 3 Blindagem do núcleo
- 4 Capa do núcleo
- 5 Reforço do núcleo
- 6 Blindagem do cabo
- 7 Capa externa

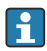

#### Cabos de conexão pré-definidos

É possível solicitar duas versões de cabo de conexão junto à Endress+Hauser para uso com a proteção IP68:

- O cabo já está conectado ao sensor.
- O cabo é conectado pelo cliente (incl. ferramentas para vedação do compartimento de conexão).

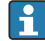

#### Cabo de conexão blindado

Cabos de conexão blindados com reforço trançado adicional de metal podem ser solicitados da Endress+Hauser. Cabos de conexão blindados são usados:

- Ao assentar os cabos diretamente no solo
- Onde houver um risco de dano por roedores
- Se usar o equipamento abaixo do grau de proteção IP68

### 5.4.1 Cabo de eletrodos

| Design                                            | 3×0.38 mm <sup>2</sup> (20 AWG) com blindagem<br>comum, trançada em cobre<br>(Ø ~ 9.5 mm (0.37 in)) e núcleos blindados<br>individuais                                                                                          |
|---------------------------------------------------|----------------------------------------------------------------------------------------------------|
|                                                   | Se usar a função de detecção de tubulação<br>vazia (EPD):<br>$4 \times 0.38 \text{ mm}^2$ (20 AWG) com blindagem<br>comum, trançada em cobre<br>( $\emptyset \sim 9.5 \text{ mm}$ (0.37 in)) e núcleos blindados<br>individuais |
| Resistência do condutor                           | ≤ 50 Ω/km (0.015 Ω/ft)                                                                                                    |
| Capacitância: núcleo/blindagem                    | ≤ 420 pF/m (128 pF/ft)                                                                                                    |
| Comprimento do cabo                               | Depende da condutividade do meio: máximo<br>200 m (656 ft)                                                                                                    |
| Comprimentos de cabo (disponíveis para<br>pedido) | 5 m (15 ft), 10 m (30 ft), 20 m (60 ft) ou<br>comprimento variável: máximo<br>200 m (656 ft)<br>Cabos blindados: comprimento variável de até<br>no máximo 200 m (656 ft)                                                        |
| Temperatura de operação                           | −20 para +80 °C (−4 para +176 °F)                                                                                                    |

### 5.4.2 Cabo de corrente da bobina

| Design                                            | 3×0.38 mm <sup>2</sup> (20 AWG) com blindagem<br>comum, trançada em cobre<br>(Ø ~ 9.5 mm (0.37 in)) e núcleos blindados<br>individuais                                        |
|---------------------------------------------------|----------------------------------------------------------------------------------------------------|
| Resistência do condutor                           | ≤ 37 Ω/km (0.011 Ω/ft)                                                                                                    |
| Capacitância: núcleo/blindagem                    | ≤ 120 pF/m (37 pF/ft)                                                                                                    |
| Comprimento do cabo                               | Depende da condutividade do meio, máx.<br>200 m (656 ft)                                                                                                    |
| Comprimentos de cabo (disponíveis para<br>pedido) | 5 m (15 ft), 10 m (30 ft), 20 m (60 ft) ou<br>comprimento variável de até no máx.<br>200 m (656 ft)<br>Cabos blindados: comprimento variável de até<br>no máx. 200 m (656 ft) |
| Temperatura de operação                           | −20 para +80 °C (−4 para +176 °F)                                                                                                    |
| Tensão de teste para isolamento do cabo           | $\leq$ CA 1433 V rms 50/60 Hz ou $\geq$ CC 2026 V                                                                                                    |

### 5.5 Conexão do cabo de conexão

### 5.5.1 Preparação do cabo de conexão

#### Cabo de corrente da bobina

Promag D, P, W

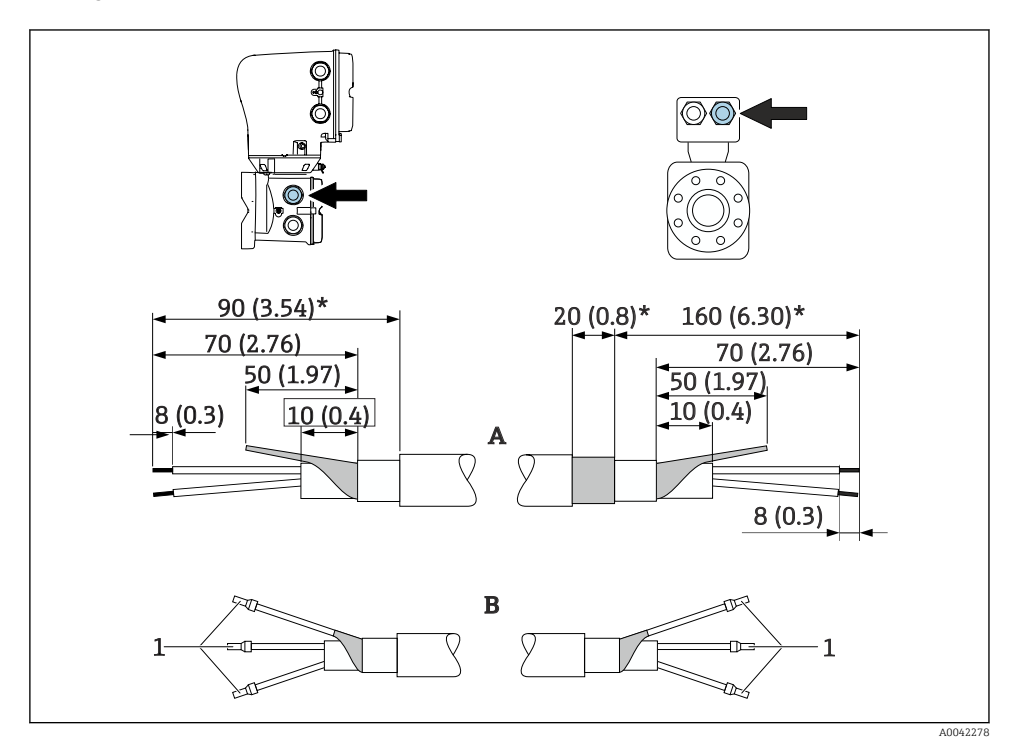

<sup>1</sup> Arruelas, vermelha  $\phi$ 1.0 mm (0.04 in)

- 1. Isole um núcleo do cabo de três núcleos no nível de reforço de núcleo. São necessários somente 2 núcleos para a conexão.
- 2. A: Termine o cabo de corrente da bobina, descasque os cabos reforçados (\*).
- 3. B: Coloque as arruelas sobre os fios e pressione na posição.
- 4. Isole a blindagem do cabo no lado do transmissor, ex. tubo termo retrátil.

### PromagH

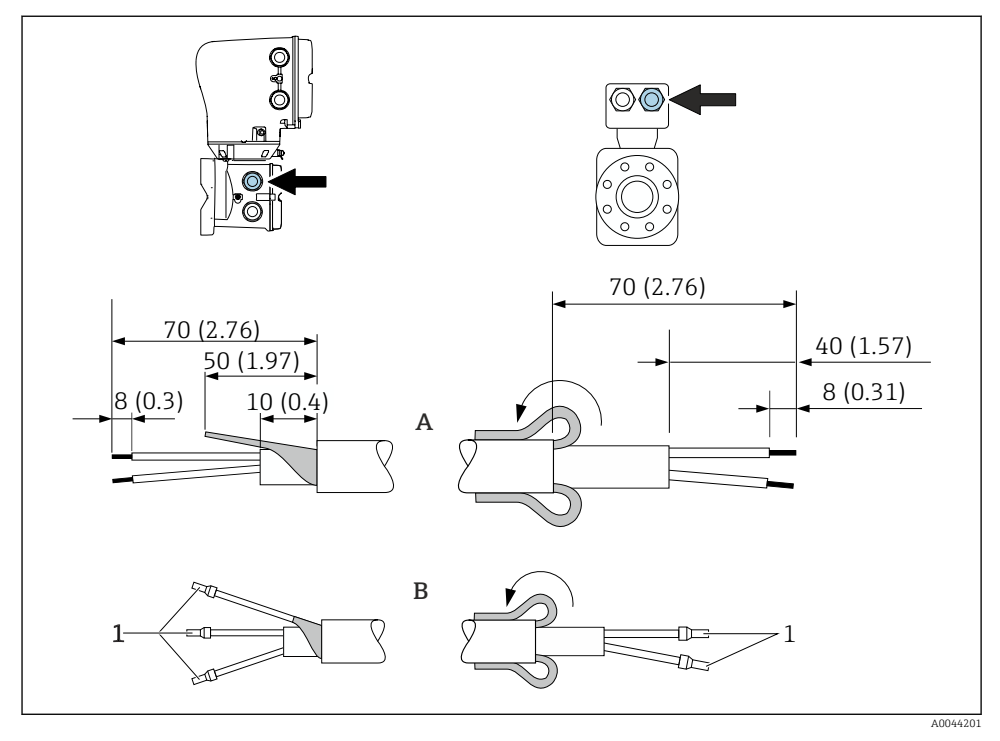

1 Arruelas, vermelha Ø1.0 mm (0.04 in)

- 1. Isole um núcleo do cabo de três núcleos no nível de reforço de núcleo. São necessários somente 2 núcleos para a conexão.
- 2. A: Termine o cabo de corrente da bobina.
- 3. B: Coloque as arruelas sobre os fios e pressione na posição.
- 4. Coloque a blindagem do cabo no lado do sensor sobre a capa externa.
- 5. Isole a blindagem do cabo no lado do transmissor, ex. tubo termo retrátil.

### Cabo de eletrodos

Promag D, P, W

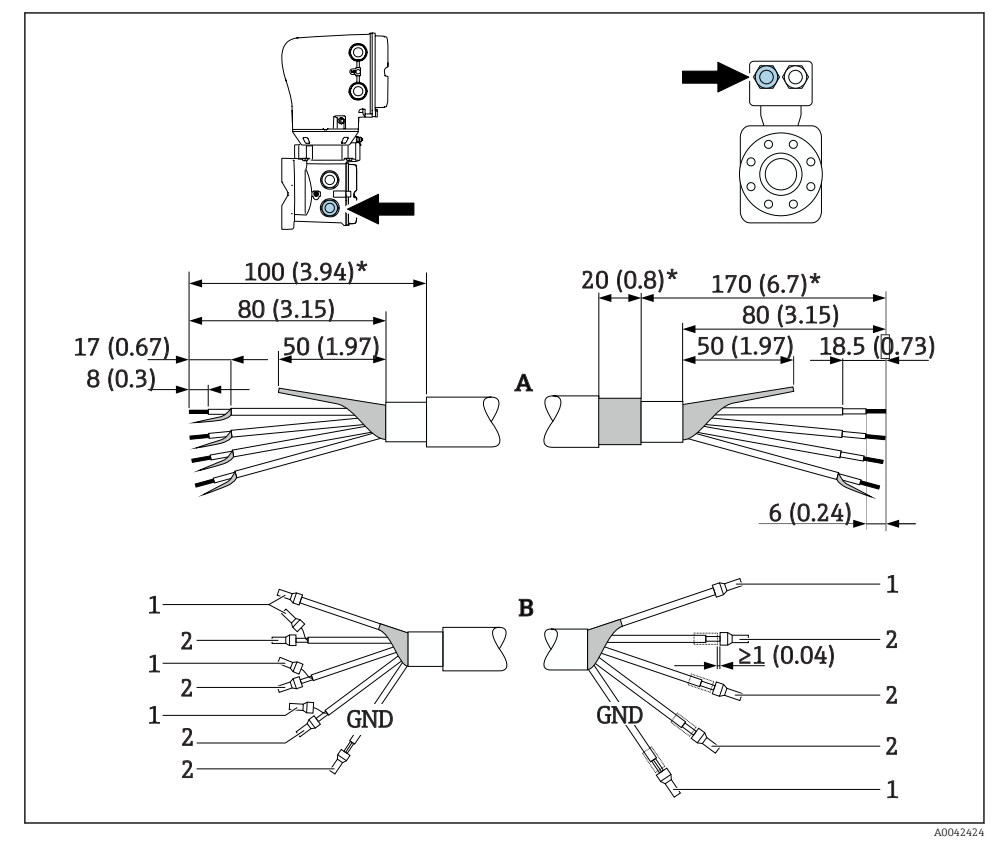

- 1 Arruelas, vermelhas  $\phi$ 1.0 mm (0.04 in)
- 2 Arruelas, brancas  $\phi$ 0.5 mm (0.02 in)
- 1. Certifique-se de que as arruelas não toquem nas blindagens do cabo no lado do sensor. Distância mínima = 1 mm (exceção: cabo verde "GND")
- 2. A: Termine o cabo do eletrodo, descasque os cabos reforçados (\*).
- 3. B: Coloque as arruelas sobre os fios e pressione na posição.
- 4. Isole a blindagem do cabo no lado do transmissor, ex. tubo termo retrátil.

### PromagH

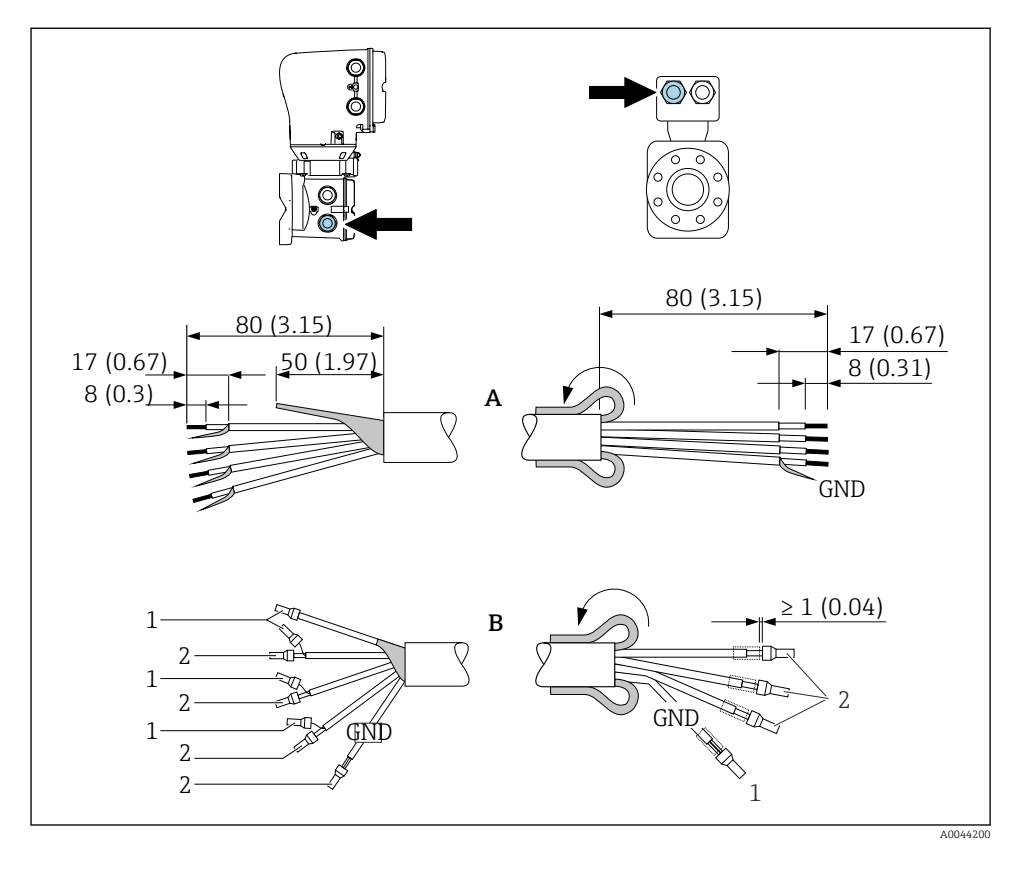

- 1. Certifique-se de que as arruelas não toquem nas blindagens do cabo no lado do sensor. Distância mínima = 1 mm (exceção: cabo verde "GND")
- 2. A: Termine o cabo do eletrodo.
- 3. B: Coloque as arruelas sobre os fios e pressione na posição.
- 4. Coloque a blindagem do cabo no lado do sensor sobre a capa externa.
- 5. Isole a blindagem do cabo no lado do transmissor, ex. tubo termo retrátil.

### 5.5.2 Conexão do cabo de conexão

#### Esquema de ligação elétrica do cabo de conexão

#### Promag D, P, W

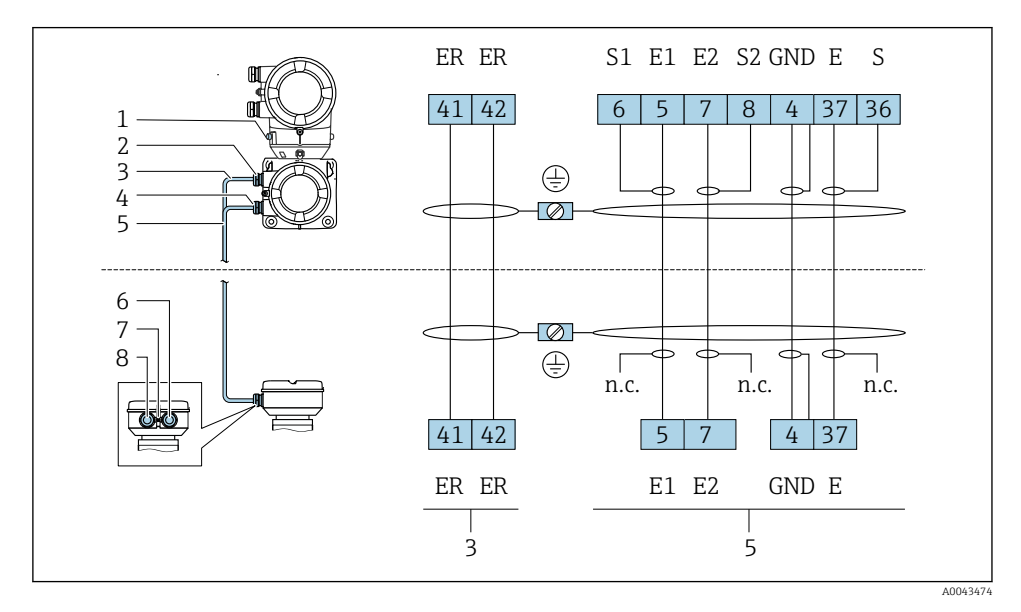

- 1 Terminal de aterramento, externo
- 2 Invólucro do transmissor: entrada para cabo para o cabo de corrente da bobina
- 3 Cabo de corrente da bobina
- 4 Invólucro do transmissor: entrada para cabo para o cabo do eletrodo
- 5 Cabo de eletrodos
- 6 Invólucro de conexão do sensor: entrada para cabo para o cabo do eletrodo
- 7 Terminal de aterramento, externo
- 8 Invólucro de conexão do sensor: entrada para cabo para o cabo de corrente da bobina

### PromagH

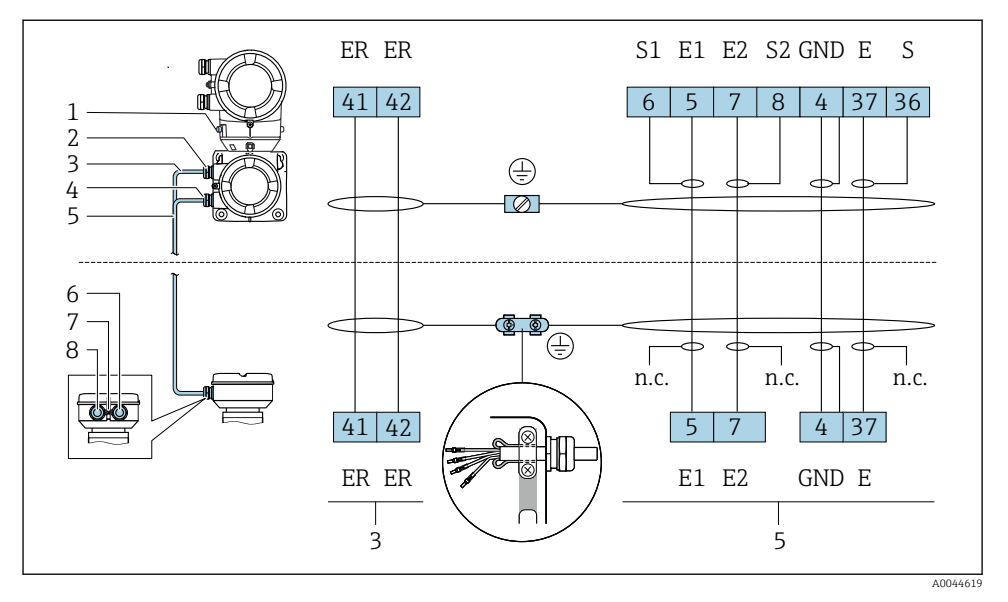

- 1 Terminal de aterramento, externo
- 2 Invólucro do transmissor: entrada para cabo para o cabo de corrente da bobina
- 3 Cabo de corrente da bobina
- 4 Invólucro do transmissor: entrada para cabo para o cabo do eletrodo
- 5 Cabo de eletrodos
- 6 Invólucro de conexão do sensor: entrada para cabo para o cabo do eletrodo
- 7 Terminal de aterramento, externo
- 8 Invólucro de conexão do sensor: entrada para cabo para o cabo de corrente da bobina

#### Ligação elétrica do invólucro de conexão do sensor

### AVISO

#### Ligação elétrica incorreta pode danificar os componentes eletrônicos!

- ▶ Conecte somente sensores e transmissores com números de série idênticos.
- Conecte o invólucro de conexão do sensor e o invólucro do transmissor à equalização potencial da instalação através do terminal de aterramento.
- Conecte o sensor e o transmissor ao mesmo potencial.

#### Invólucro de conexão do sensor de alumínio

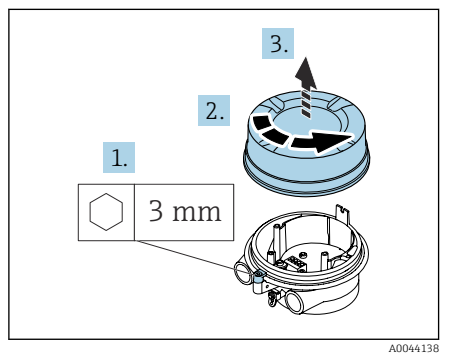

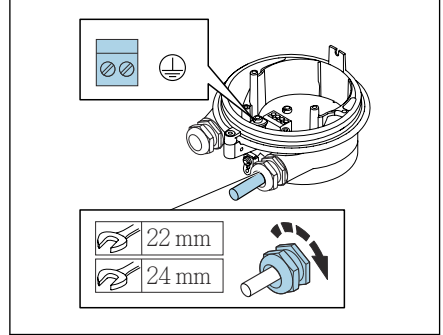

A0044139

- 1. Solte a chave Allen da braçadeira de fixação.
- 2. Abra a tampa do compartimento de conexão no sentido anti-horário.

### AVISO

## Se faltar o anel de vedação, o invólucro não está vedado!

- Não remova o anel de vedação da entrada do cabo.
- 3. Passe o cabo de corrente da bobina e o cabo do eletrodo pela respectiva entrada de cabo.
- 4. Ajuste os comprimentos de cabo.
- 5. Conecte a blindagem do cabo ao terminal de aterramento interno.
- 6. Desencape os cabos e as extremidades do cabo.
- Coloque as arruelas sobre os fios e pressione na posição.
- 8. Conecte o cabo de corrente da bobina e o cabo do eletrodo de acordo com o esquema de ligação elétrica.
- 9. Aperte os prensa-cabos.
- 10. Feche a tampa do compartimento de conexão.
- 11. Fixe a braçadeira de fixação.

#### Compartimento de conexão do sensor de aço inoxidável

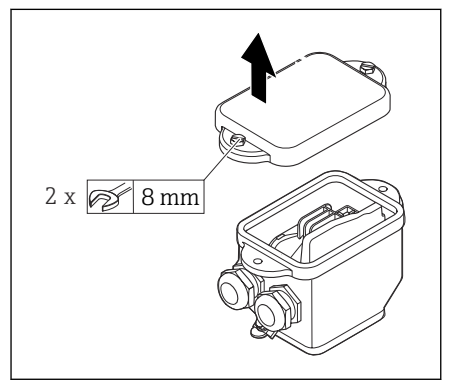

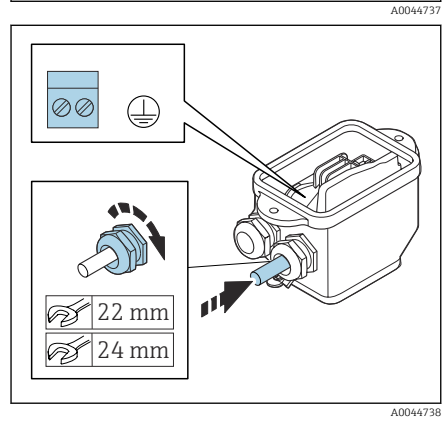

- 1. Afrouxe o parafuso de cabeça hexagonal da tampa do compartimento de conexão.
- 2. Remova a tampa do compartimento de conexão.

### AVISO

## Se faltar o anel de vedação, o invólucro não está vedado!

- Não remova o anel de vedação da entrada do cabo.
- 3. Passe o cabo de corrente da bobina e o cabo do eletrodo pela respectiva entrada de cabo.
- 4. Ajuste os comprimentos de cabo.
- 5. Conecte a blindagem do cabo à braçadeira de alívio de deformação.
- 6. Desencape os cabos e as extremidades do cabo.
- 7. Coloque as arruelas sobre os fios e pressione na posição.
- 8. Conecte o cabo de corrente da bobina e o cabo do eletrodo de acordo com o esquema de ligação elétrica.
- 9. Aperte os prensa-cabos.
- 10. Feche a tampa do compartimento de conexão.

#### Ligação elétrica do invólucro do transmissor

### AVISO

#### Ligação elétrica incorreta pode danificar os componentes eletrônicos!

- ► Conecte somente sensores e transmissores com números de série idênticos.
- Conecte o invólucro de conexão do sensor e o invólucro do transmissor à equalização potencial da instalação através do terminal de aterramento.
- ► Conecte o sensor e o transmissor ao mesmo potencial.

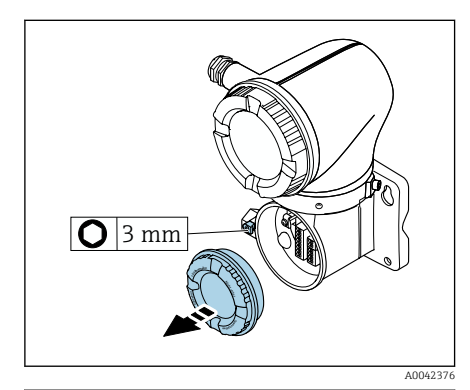

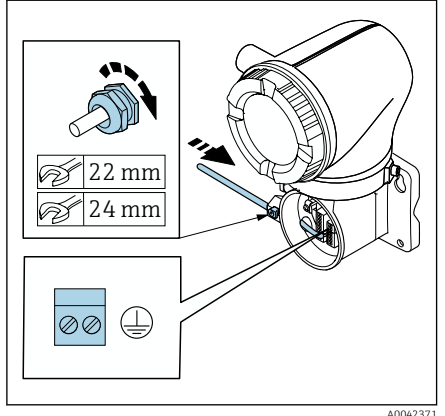

- 1. Solte a chave Allen da braçadeira de fixação.
- 2. Abra a tampa do compartimento de conexão no sentido anti-horário.

### AVISO

## Se faltar o anel de vedação, o invólucro não está vedado!

- Não remova o anel de vedação da entrada do cabo.
- 3. Passe o cabo de corrente da bobina e o cabo do eletrodo pela respectiva entrada de cabo.
- 4. Ajuste os comprimentos de cabo.
- 5. Conecte as blindagens do cabo ao terminal de aterramento interno.
- 6. Desencape os cabos e as extremidades do cabo.
- 7. Coloque as arruelas sobre os fios e pressione na posição.
- 8. Conecte o cabo de corrente da bobina e o cabo do eletrodo de acordo com o esquema de ligação elétrica.
- 9. Aperte os prensa-cabos.
- 10. Feche a tampa do compartimento de conexão.
- 11. Fixe a braçadeira de fixação.

### 5.6 Conexão do transmissor

### 5.6.1 Conexões de terminal do transmissor

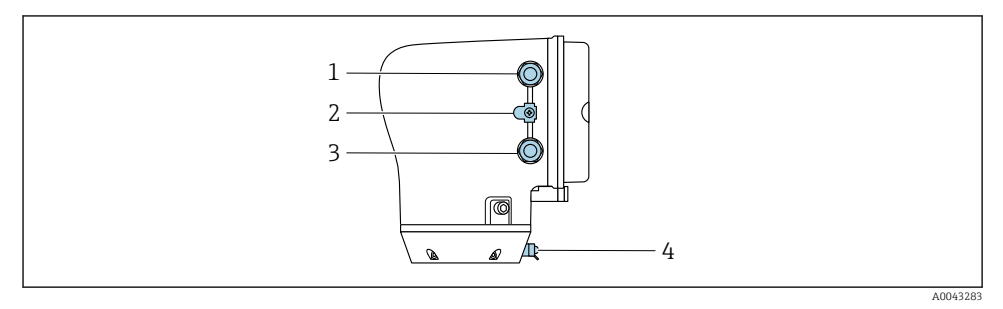

- 1 Entrada para cabos para o cabo da fonte de alimentação: tensão de alimentação
- 2 Terminal terra externo: em transmissores feitos de policarbonato com um adaptador de tubo metálico
- 3 Entrada para cabo para o cabo de sinal
- 4 terminal de terra externo

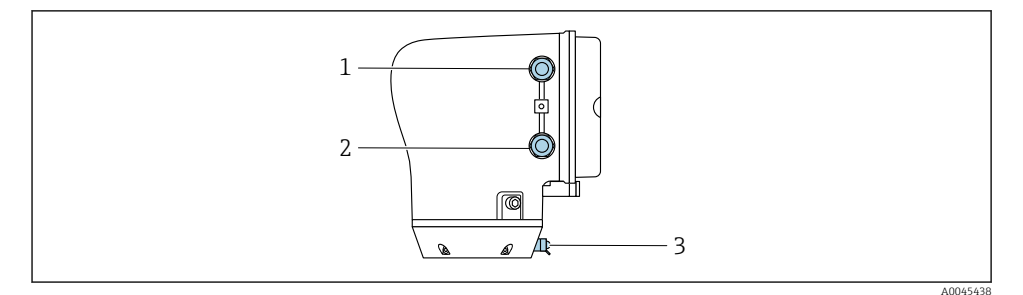

- 1 Entrada para cabos para o cabo da fonte de alimentação: tensão de alimentação
- 2 Entrada para cabo para o cabo de sinal
- 3 terminal de terra externo

### 5.6.2 Esquema de ligação elétrica

O esquema de ligação elétrica é documentado na etiqueta adesiva.

O seguinte esquema de ligação elétrica está disponível:

| Tensão de<br>alimentação |       | Saída 1                                |        |        | Saída 2 |        |         |
|--------------------------|-------|----------------------------------------|--------|--------|---------|--------|---------|
| 1 (+)                    | 2 (-) | 26 (+)                                 | 27 (-) | 24 (+) | 25 (-)  | 22 (B) | 23 (A)  |
| L/+                      | N/-   | Saída em corrente<br>4 a 20 mA (ativo) |        | _      | -       | Modbus | s RS485 |

Modbus RS485 e saída em corrente 4 a 20 mA (ativo)

Modbus RS485 e saída em corrente 4 a 20 mA (passivo)

| Tensão de<br>alimentação |       | Saída 1 |        |                                          | Saída 2 |              |        |
|--------------------------|-------|---------|--------|------------------------------------------|---------|--------------|--------|
| 1 (+)                    | 2 (-) | 26 (+)  | 27 (-) | 24 (+)                                   | 25 (-)  | 22 (B)       | 23 (A) |
| L/+                      | N/-   | _       |        | Saída em corrente<br>4 a 20 mA (passivo) |         | Modbus RS485 |        |

#### 5.6.3 Ligação elétrica do transmissor

- - Use cabos blindados para comunicação digital.

### AVISO

#### **Se o prensa-cabo estiver incorreto, isso inclui a vedação do invólucro!** Danos ao equipamento.

▶ Use um prensa-cabo adequado, correspondente ao grau de proteção.

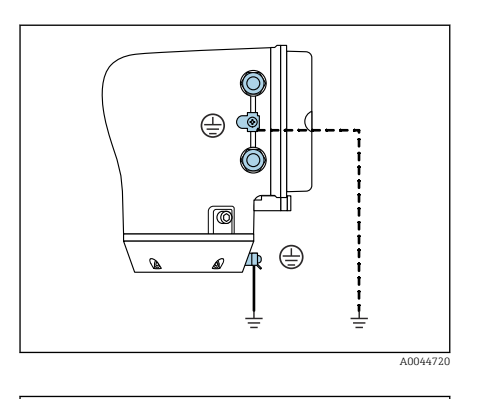

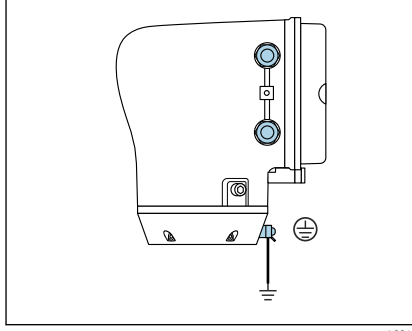

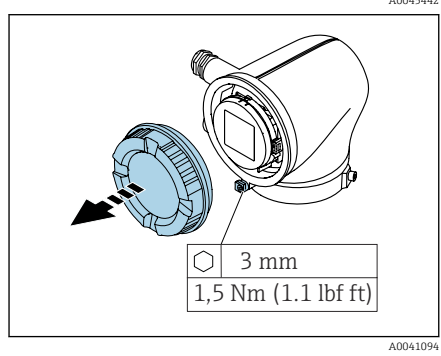

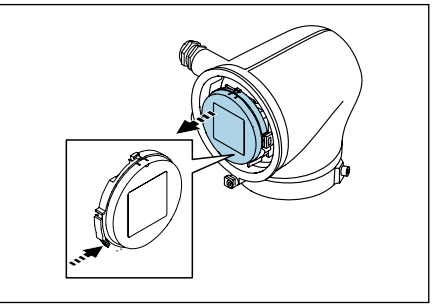

- 1. Aterre o equipamento cuidadosamente e forneça a equalização potencial.
- 2. Conecte o aterramento de proteção para aos terminais de aterramento externos.

- 3. Solte a chave Allen da braçadeira de fixação.
- 4. Abra a tampa do invólucro no sentido anti-horário.

- 5. Pressione a aba do suporte do módulo do display.
- 6. Remova o módulo do display do suporte do módulo do display.

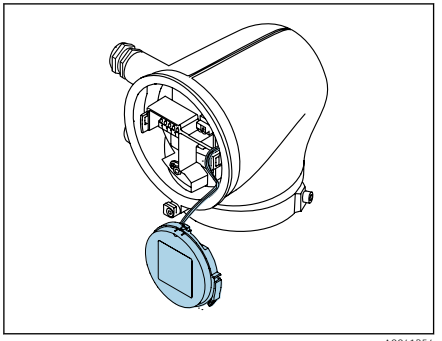

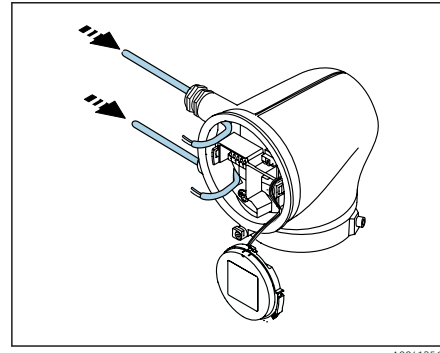

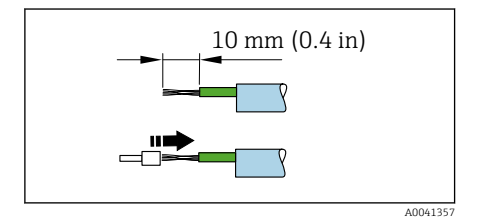

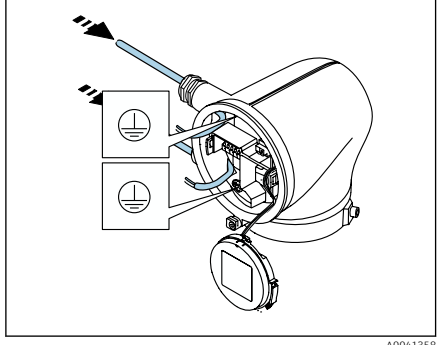

- O cabo deve estar na aba para deformação.
- 7. Deixe o módulo do display pendurado.

8. Remova o conector falso, se houver.

### **AVISO**

#### Se faltar o anel de vedação, o invólucro não está vedado!

- Não remova o anel de vedação da entrada do cabo.
- 9. Passe o cabo da fonte de alimentação e o cabo de sinal pela respectiva entrada de cabo.
- **10.** Desencape os cabos e as extremidades do cabo.
- 11. Coloque as arruelas sobre os fios e pressione na posição.
- O esquema de ligação elétrica é documentado na etiqueta adesiva.
- 12. Conecte o aterramento de proteção (PE) ao terminal de aterramento interno.
- 13. Conecte o cabo da fonte de alimentação e o cabo de sinal de acordo com o esquema de ligação elétrica.
- 14. Conecte as blindagens do cabo ao terminal de aterramento interno.
- 15. Aperte os prensa-cabos.
- 16. Siga a sequência na ordem inversa à da desmontagem.

### 5.7 Garantindo a equalização de potencial Promag D, P, W

### 5.7.1 Introdução

A equalização potencial correta (ligação equipotencial) é um pré-requisito para uma medição de vazão estável e confiável. Equalização potencial inadequada ou incorreta pode resultar na falha do equipamento e representar um risco para a segurança.

As especificações a seguir devem ser observadas para garantir uma medição correta e livre de problemas:

- O princípio de que o meio, o sensor e o transmissor devem estar no mesmo potencial elétrico é aplicável.
- Considere as orientações de aterramento da empresa, as condições dos materiais e do aterramento e as condições em potencial da tubulação.
- As conexões de equalização de potencial necessárias devem ser estabelecidas usando um cabo de aterramento com uma seção transversal mínima de 6 mm<sup>2</sup> (0.0093 in<sup>2</sup>). Utilize também um terminal no cabo.
- No caso de versões de equipamento remotas, o terminal de aterramento no exemplo referese sempre ao sensor e não ao transmissor.

Acessórios como cabos terra e discos de aterramento podem ser solicitados à Endress +Hauser: consulte as Instruções de Operação para o equipamento.

Para equipamentos que serão usados em áreas classificadas, observe as instruções na documentação Ex (XA).

### Abreviaturas usadas

ľ

- PE (Protective Earth): potencial nos terminais de equalização de potencial do equipamento
- P<sub>P</sub> (Potential Pipe): potencial da tubulação, medida nas flanges
- P<sub>M</sub> (Potential Medium): potencial do meio

### 5.7.2 Exemplos de conexão para situações padrões

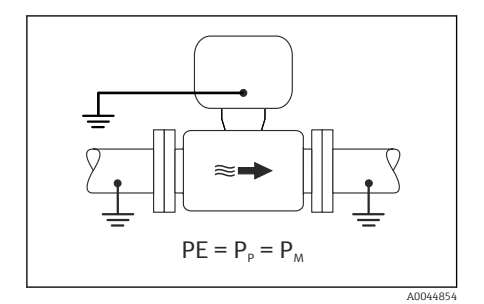

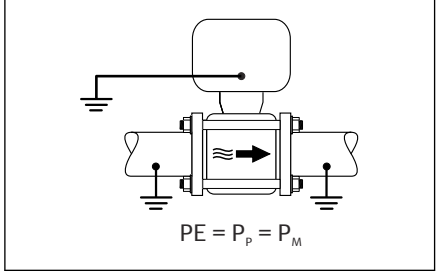

A0045825

## Tubulação de metal sem revestimento e aterrada

- Equalização potencial feita através da tubulação de medição.
- O meio é definido como potencial de aterramento.

- As tubulações estão devidamente aterradas nos dois lados.
- As tubulações são condutivo e no mesmo potencial elétrico do meio
- Conecte o invólucro de conexão ao transmissor ou sensor para o potencial de aterramento através do Terminal de aterramento fornecido para isso.

### Promag P, W

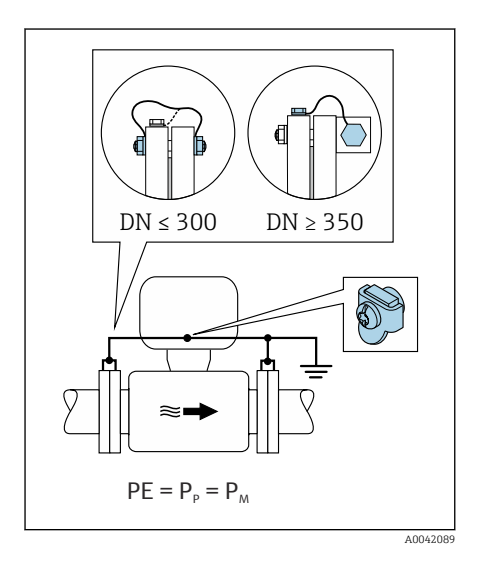

#### Tubulação de metal sem revestimento

- Equalização potencial feita através do terminal de aterramento e das flanges da tubulação.
- O meio é definido como potencial de aterramento.

- As tubulações não estão suficientemente aterradas.
- As tubulações são condutivo e no mesmo potencial elétrico do meio
- 1. Conecte as duas flanges do sensor à flange da tubulação através de um cabo de aterramento e aterre-as.
- 2. Conecte o invólucro de conexão ao transmissor ou sensor para o potencial de aterramento através do Terminal de aterramento fornecido para isso.
- Para DN ≤ 300 (12"): Instale o cabo de aterramento diretamente no revestimento condutivo do flange do sensor com os parafusos de flange.
- Para DN ≥ 350 (14"): Instale o cabo de aterramento diretamente no suporte metálico de transporte. Observe os torques de aperto dos parafusos: consulte os Resumo das instruções de operação para o sensor.

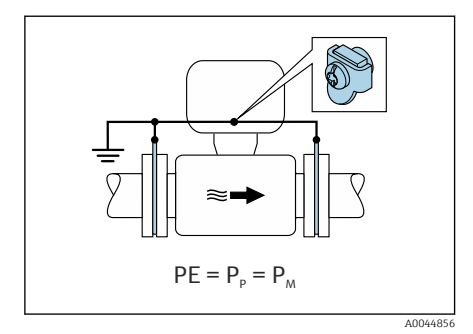

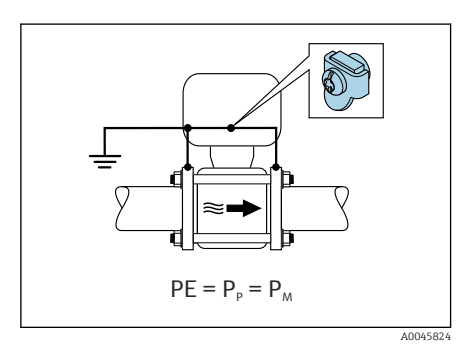

#### Cano plástico ou cano com forro isolante

- Promag P, W: Equalização de potencial feita através do terminal de aterramento e dos discos de aterramento.
- Promag D: Equalização de potencial feita através do terminal de aterramento e das flanges
- O meio é definido como potencial de aterramento.

- A tubulação tem um efeito de isolamento.
- Não é possível garantir o aterramento do meio de baixa impedância próximo ao sensor.
- Não é possível descartar correntes de equalização pelo meio.
- 1. Promag P, W: Conecte os discos de aterramento ao terminal de aterramento do invólucro de conexão do transmissor ou sensor através do cabo de aterramento.
- 2. Promag D: Conecte as flanges ao terminal de aterramento de invólucro de conexão do transmissor ou do sensor através do cabo de aterramento.
- 3. Conecte a conexão ao potencial de aterramento.

# 5.7.3 Exemplo de conexão com o potencial do meio diferente da conexão de equalização de potencial ou sem a opção "Medição flutuante"

Nesses casos, o potencial do meio pode ser diferente do potencial do equipamento.

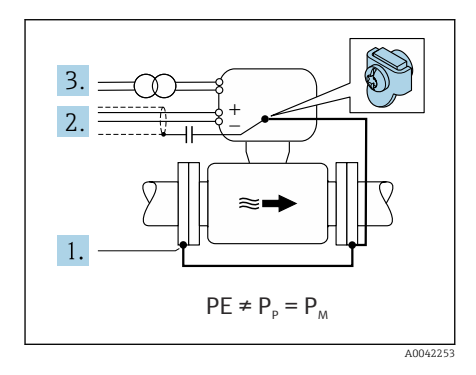

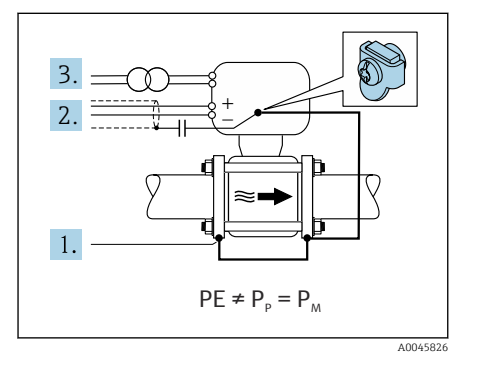

### Tubulação de metal, não aterrada

O sensor e o transmissor são instalados de modo que ofereçam isolamento elétrico do PE, ex. aplicações para processos eletrolíticos ou sistemas com proteção catódica.

Condições de partida:

- Tubulação de metal sem revestimento
- Tubos com um revestimento eletricamente condutivo
  - Conecte as flanges da tubulação e o transmissor através do cabo de aterramento.
- Passe a blindagem das linhas de sinal através de um capacitor (valor recomendado 1,5μF/50V).
- 3. Equipamento conectado à fonte de alimentação de forma que esteja flutuando em relação à conexão de equalização de potencial (transformador de isolamento). Essa não medida não é necessária no caso de tensão de alimentação de 24 Vcc sem PE (= unidade de alimentação SELV).

# 5.7.4 Promag P, W: Exemplo de conexão com o potencial do meio diferente da conexão de equalização de potencial com a opção "Medição flutuante"

Nesses casos, o potencial do meio pode ser diferente do potencial do equipamento.

### Introdução

A opção "Medição flutuante" permite o isolamento galvânico do sistema de medição do potencial do equipamento. Isso minimiza as correntes de equalização prejudiciais por

diferenças em potencial entre o meio e o equipamento. A opção "Medição flutuante" está disponível como opção: Código de pedido para "Opção de sensor", opção CV

Condições de operação para o uso da opção "Medição flutuante"

| Versão do equipamento                                                       | Versão compacta e versão remota (comprimento do cabo de conexão $\leq 10~m)$ |
|-----------------------------------------------------------------------------|------------------------------------------------------------------------------|
| Diferenças na tensão entre o potencial do meio e o potencial do equipamento | A menor possível, geralmente na faixa de mV                                  |
| Frequências de tensão alternada no meio ou no potencial de aterramento (PE) | Abaixo da frequência de linha de alimentação típico no país                  |

Para obter a precisão de medição de condutividade especificada, recomendamos a calibração da condutividade ao instalar o equipamento.

Recomendamos o ajuste da tubulação cheia ao instalar o equipamento.

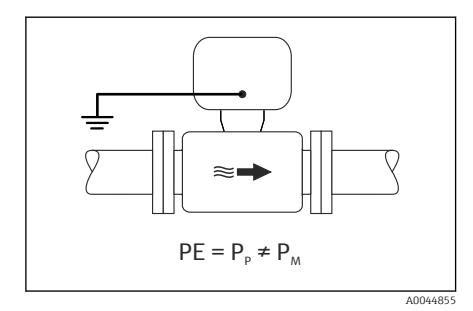

#### Tubulação plástica

O sensor e o transmissor estão aterrados corretamente. Pode ocorrer uma diferença no potencial entre o meio e a conexão de equalização de potencial. A equalização potencial entre  $P_M$  e PE através do eletrodo de referência é minimizada com a opção "Medição flutuante".

- A tubulação tem um efeito de isolamento.
- Não é possível descartar correntes de equalização pelo meio.
- 1. Use a opção "Medição flutuante" enquanto observa as condições de operação para a medição flutuante.
- 2. Conecte o invólucro de conexão ao transmissor ou sensor para o potencial de aterramento através do Terminal de aterramento fornecido para isso.

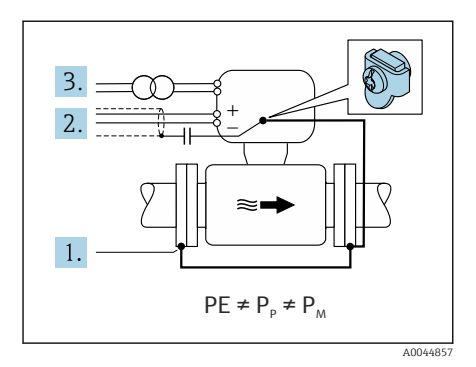

## Tubulação de metal não aterrada com revestimento de isolamento

O sensor e o transmissor são instalados de modo que ofereçam isolamento elétrico do PE. O meio e a tubulação têm potenciais diferentes. A opção "Medição flutuante" minimiza correntes de equalização danosas entre P<sub>M</sub> e P<sub>P</sub> através do eletrodo de referência.

Condições de partida:

- Tubulação de metal com revestimento de isolamento
- Não é possível descartar correntes de equalização pelo meio.
- Conecte as flanges da tubulação e o transmissor através do cabo de aterramento.
- Passe a blindagem dos cabos de sinal através de um capacitor (valor recomendado 1,5μF/50V).
- 3. Equipamento conectado à fonte de alimentação de forma que esteja flutuando em relação à conexão de equalização de potencial (transformador de isolamento). Essa não medida não é necessária no caso de tensão de alimentação de 24 Vcc sem PE (= unidade de alimentação SELV).
- Use a opção "Medição flutuante" enquanto observa as condições de operação para a medição flutuante.

### 5.8 Garantia da equalização de potencial Promag H

### 5.8.1 Conexões de processo metálicas

A equalização potencial acontece através das conexões de processo metálicas que estão em contato com o meio e instaladas diretamente no sensor.

### 5.8.2 Conexões de processo plásticas

Observe o seguinte quando usar anéis de aterramento:

- Dependendo da opção encomendada, são usados discos de plástico ao invés de anéis de aterramento em algumas conexões de processo. Os discos de plástico agem como "espaçadores" e não possuem nenhuma função de equalização de potencial. Eles realizam uma função de vedação significativa nas interfaces do sensor e da conexão de processo. No caso de conexões de processo sem anéis de aterramento metálicos, as vedações e discos de plástico não devem nunca ser removidos. Vedações e discos de plástico devem estar sempre instalados.
- Os anéis de aterramento podem ser encomendados separadamente como acessório junto à Endress+Hauser. Os anéis de aterramento devem ser compatíveis com o material do eletrodo, pois do contrário há o risco de que os eletrodos podem ser destruídos pela corrosão eletroquímica.
- Os anéis de aterramento, incluindo vedações, são instalados dentro das conexões de processo. Isso não afeta o comprimento instalado.

### Exemplo de conexão para equalização de potencial com anel de aterramento adicional

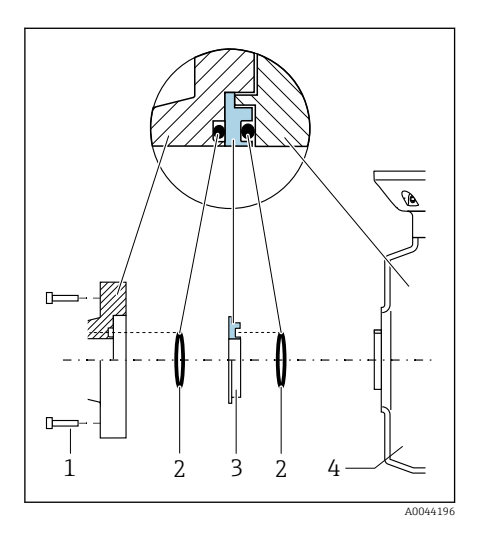

### AVISO

Se não for fornecida equalização de potencial, isso pode levar à degradação eletroquímica dos eletrodos ou afetar a precisão da medição!

- ▶ Instale anéis de aterramento.
- Forneça (estabeleça) equalização de potencial.
- 1. Solte os parafusos hexagonais (1).
- 2. Remova a conexão de processo do sensor(4).
- 3. Remova o disco plástico (3), junto com as vedações (2), da conexão de processo.
- 4. Coloque a primeira vedação (2) na ranhura da conexão de processo.
- Coloque o anel de aterramento metálico (3) na conexão de processo.
- 6. Coloque a segunda vedação (2) na ranhura do anel de aterramento.
- Observe os torques máximos de aperto do parafuso para roscas lubrificadas: 7 Nm (5.2 lbf ft)
- Instale a conexão de processo no sensor (4).

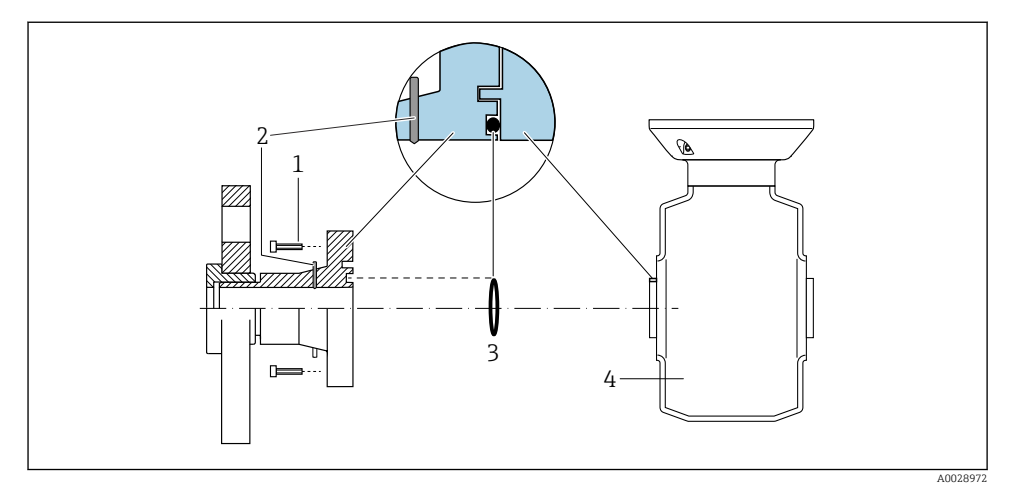

### Exemplo de conexão para equalização de potencial com eletrodos de aterramento

- 1 Parafusos sextavados da conexão de processo
- 2 Eletrodo de aterramento integrado
- 3 Vedação
- 4 Sensor

### 5.9 Remoção do cabo

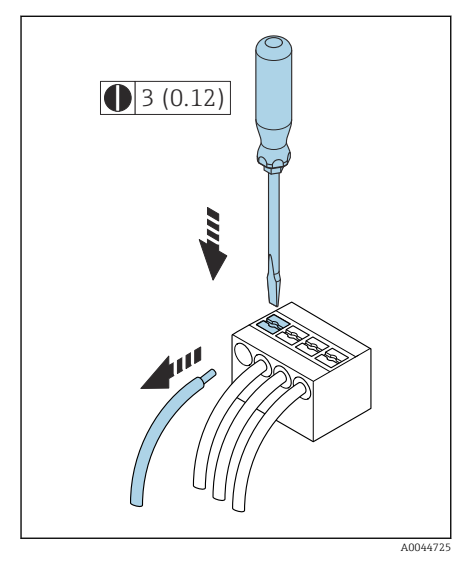

Inidade de engenharia mm (pol.)

- 1. Use uma chave de fenda para comprimir o slot entre os dois furos do terminal e manter.
- 2. Remova a extremidade do cabo do terminal.

### 5.10 Exemplos de terminais elétricos

### 5.10.1 Modbus RS485

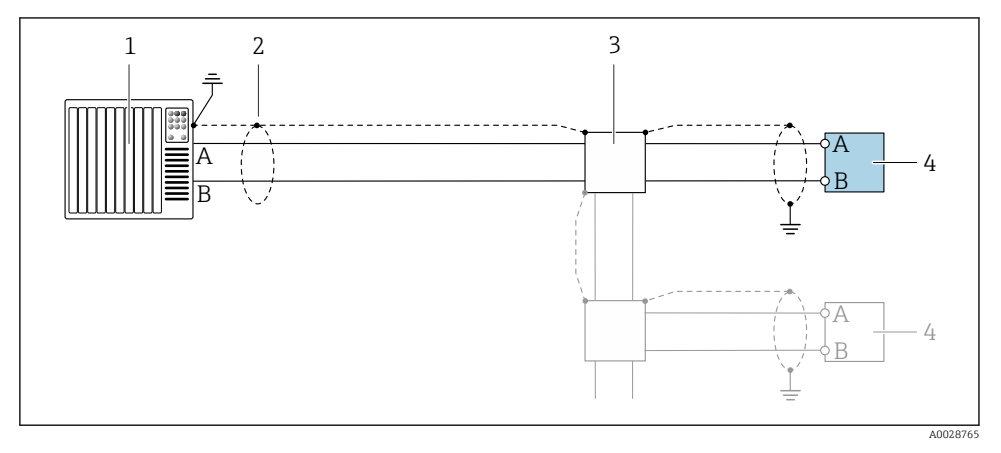

E 5 Exemplo de conexão para Modbus RS485, área não classificada e Zona 2; Classe I, Divisão 2

- 1 Sistema de controle (por ex. PLC)
- 2 Blindagem do cabo
- 3 Caixa de distribuição
- 4 Transmissor

#### 5.10.2 Saída em corrente 4 a 20 mA (ativa)

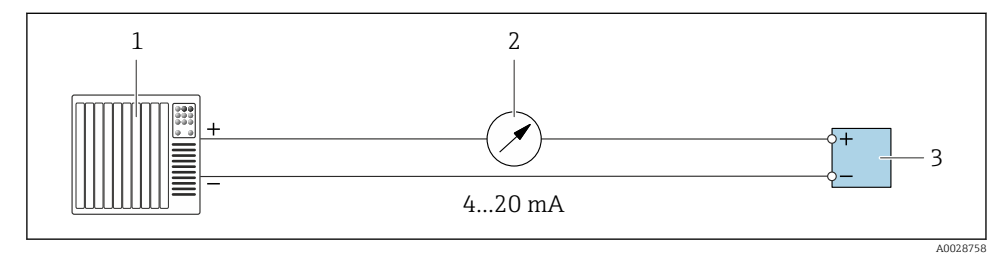

- 1 Sistema de automação com entrada em corrente (por exemplo, PLC)
- 2 Unidade de display analógico; observe a carga máxima
- 3 Transmissor

### 5.10.3 Saída em corrente 4 a 20 mA (passiva)

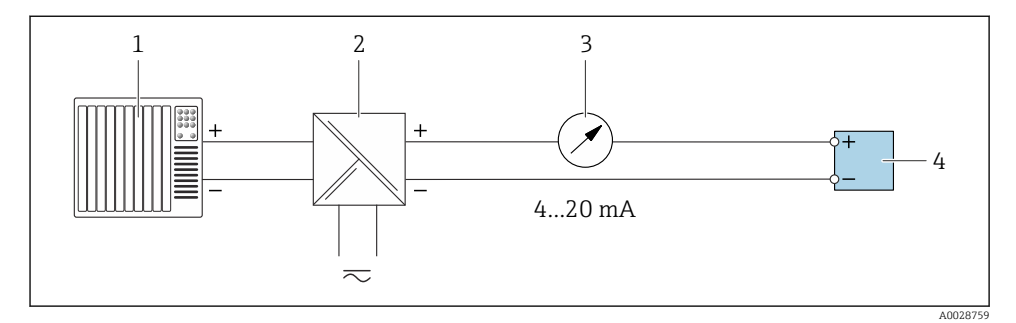

- 1 Sistema de automação com entrada em corrente (por exemplo, PLC)
- 2 Barreira ativa para tensão de alimentação (por ex. RN221N)
- 3 Unidade de display analógico; observe a carga máxima
- 4 Transmissor

### 5.11 Verificação pós-conexão

| Somente para versão remota:<br>Os números de série nas etiquetas de identificação do sensor conectado e do transmissor são idênticos? |  |  |
|----------------------------------------------------------------------------------------------------|--|--|
| A equalização potencial foi estabelecida corretamente?                                                                                |  |  |
| O aterramento de proteção foi estabelecido corretamente?                                                                              |  |  |
| O equipamento e o cabo não estão danificados (inspeção visual)?                                                                       |  |  |
| Os cabos atendem as especificações?                                                                                                   |  |  |
| O esquema de ligação elétrica está correto?                                                                                           |  |  |
| As vedações antigas e danificadas foram substituídas?                                                                                 |  |  |
| As vedações estão secas, limpas e devidamente instaladas?                                                                             |  |  |
| Todos os prensa-cabos estão instalados, firmemente apertados e vedados?                                                               |  |  |
| Os conectores falsos foram inseridos nas entradas para cabo não usadas?                                                               |  |  |
| Os plugs de transporte foram substituídos por conectores falsos?                                                                      |  |  |
| Os parafusos do invólucro e a tampa do invólucro estão apertados?                                                                     |  |  |
| Os cabos fazem um laço para baixo antes do prensa-cabo ('separador de água')?                                                         |  |  |
| A fonte de alimentação corresponde às especificações na etiqueta de identificação do transmissor?                                     |  |  |

## 6 Operação

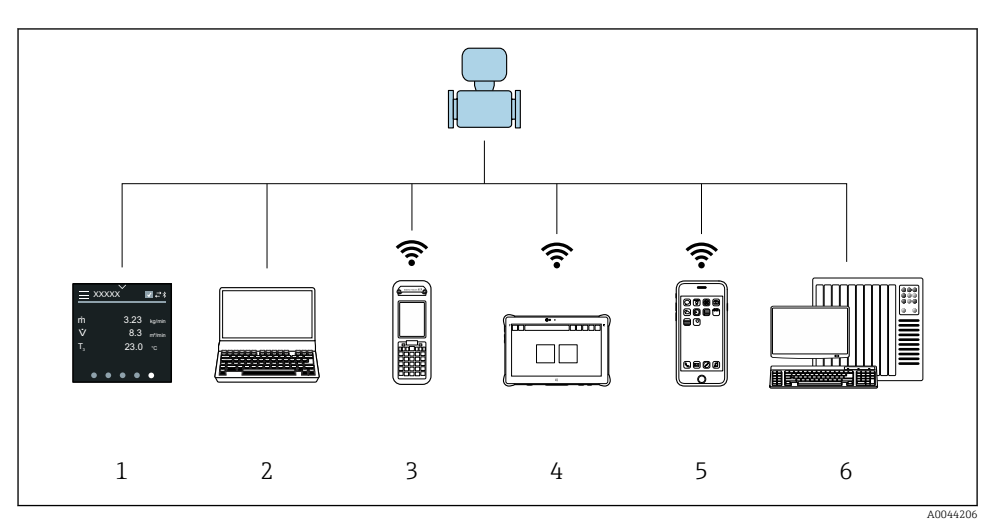

### 6.1 Visão geral das opções de operação

- 1 Operação local via tela touchscreen
- 2 Computador com ferramenta de operação, por ex. FieldCare, DeviceCare, AMS Device Manager, SIMATIC PDM
- 3 Field Xpert SFX350 ou SFX370 via Bluetooth
- 4 Field Xpert SMT70 via Bluetooth
- 5 Tablet ou smartphone via Bluetooth
- 6 Sistema de automação, por ex. PLC

### 6.2 Operação local

### 6.2.1 Desbloqueio de operação local

A operação local deve primeiro ser desbloqueada para que seja possível operar o equipamento através da tela touchscreen. Para desbloquear, desenhe o padrão "L" na tela touchscreen.

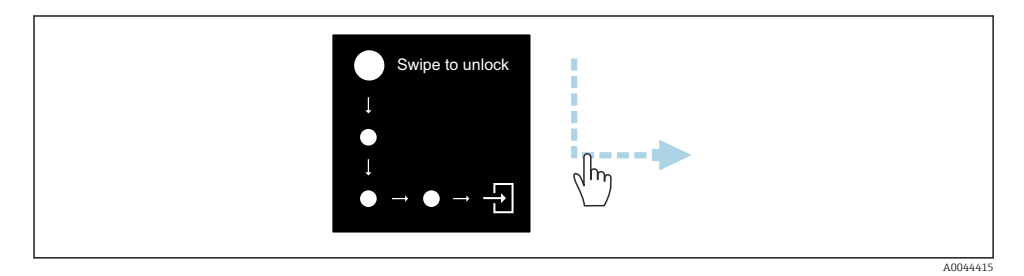

Endress+Hauser

### 6.2.2 Navegação

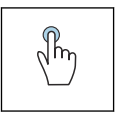

#### Toque

- Abrir menus.
- Selecionar itens em uma lista.
- Botões de confirmação.
- Inserir caracteres.

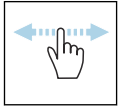

### Deslizar horizontalmente

Exibir a próxima página ou a página anterior.

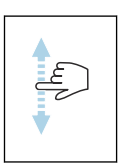

#### Deslizar verticalmente

Exibe pontos adicionais em uma lista.

#### 6.2.3 Display operacional

Durante a operação de rotina, o display local mostra a tela do display operacional. O display operacional é formado por várias janelas pelas quais o usuário pode alternar a navegação.

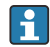

O display operacional pode ser customizado: consulte a descrição dos parâmetros  $\rightarrow \cong 45$ .

#### Display operacional e navegação

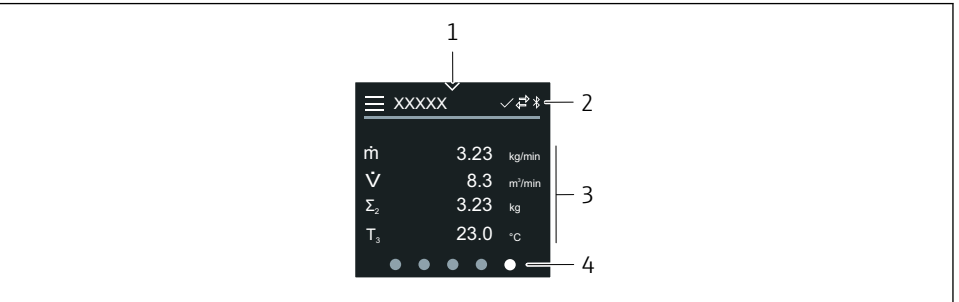

A0042992

- 1 Acesso rápido
- 2 Símbolos de status, símbolos de comunicação e símbolos de diagnóstico
- 3 Valores medidos
- 4 Display de página giratória

#### Símbolos

Ξ

Abrir o menu principal.

- Acesso rápido
- A Status de bloqueio
- Bluetooth está ativo.
- 🖕 🛛 A comunicação do equipamento está habilitada.
- 😿 🛛 Sinal de status: verificação de função
- Ninal de status: manutenção necessária
- Sinal de status: fora da especificação
- 🗴 🛛 Sinal de status: falha
- Sinal de status: diagnóstico ativo.

### 6.2.4 Acesso rápido

O menu de Acesso rápido contém uma seleção de funções específicas do equipamento.

**O** Acesso rápido é indicado por um triângulo na parte superior central do display local.

### Acesso rápido e navegação

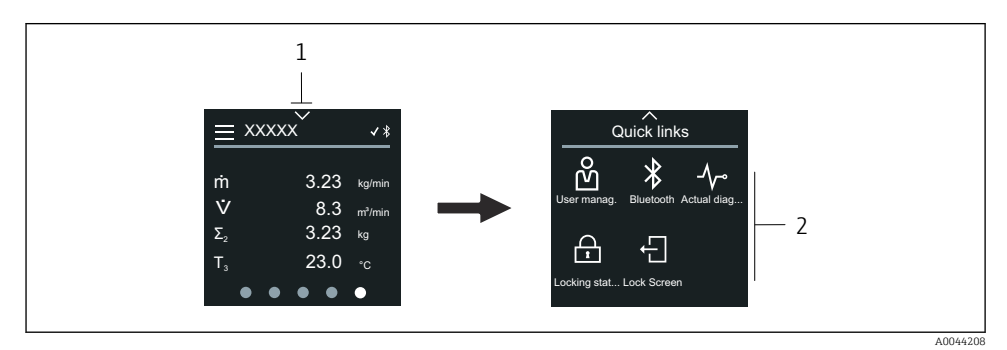

1 Acesso rápido

2 Acesso rápido com funções específicas do equipamento

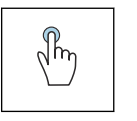

### Toque

- Retornar ao display operacional.
- Abrir as funções específicas do equipamento.

### Símbolos

Ao tocar em um símbolo, o display local mostra o menu com as respectivas funções específicas do equipamento.

Habilite ou desabilite o Bluetooth.

- പ്പ് Inserir código de acesso.
- A proteção contra gravação está habilitada.
- X Retornar ao display operacional.

### 6.2.5 Menu principal

O menu principal contém todos os menus necessários para o comissionamento, configuração e operação do equipamento.

#### Menu principal e navegação

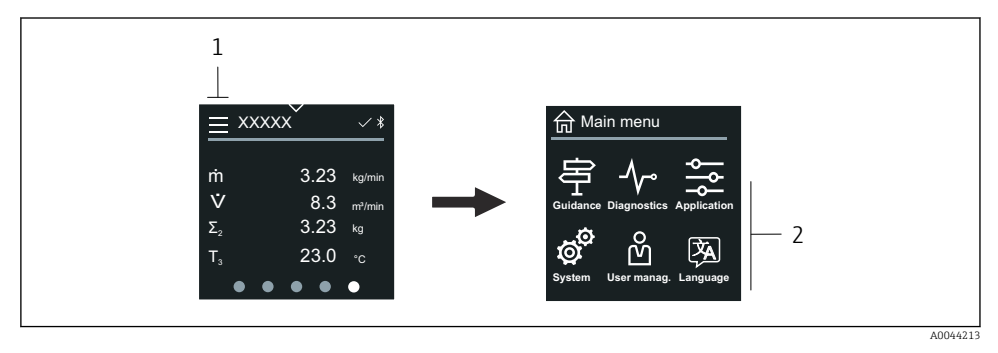

- 1 Abrir o menu principal.
- 2 Abrir os menus para as funções específicas do equipamento.

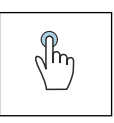

#### Toque

- Retornar ao display operacional.
- Abrir menus.

#### Símbolos

- 合 Retornar ao display operacional.
- 字 Menu **Guia do usuário** Configuração do equipamento
- menu Diagnóstico
   Localização de falhas e controle do comportamento do equipamento
- Menu Aplicação Ajustes específicos para a aplicação
- Menu Sistema Gerenciamento do equipamento e administração de usuário
- 🖗 Defina o idioma do display.

### Submenus e navegação

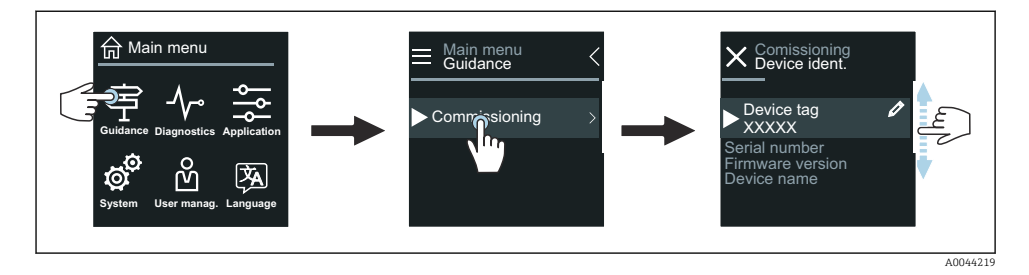

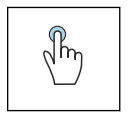

#### Toque

- Abrir o menu principal.
- Abrir os submenus ou parâmetros.
- Selecionar as opções.
- Ignorar itens na lista.

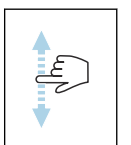

#### Deslizar verticalmente

Selecionar itens em uma lista passo a passo.

### Símbolos

- < Retornar ao menu anterior.
- 🔘 🛛 Ir para o fim da lista.
- 🔗 🛛 Ir para o alto da lista.

### 6.2.6 Informações de diagnóstico

Informações de diagnóstico mostra informações adicionais ou informações de histórico para os eventos de diagnóstico.

### Abrir uma mensagem de diagnóstico

O comportamento de diagnóstico é indicado na canto superior direito do display local através de um símbolo de diagnóstico. Toque no símbolo ou no botão "Ajuda" para abrir a mensagem de diagnóstico.

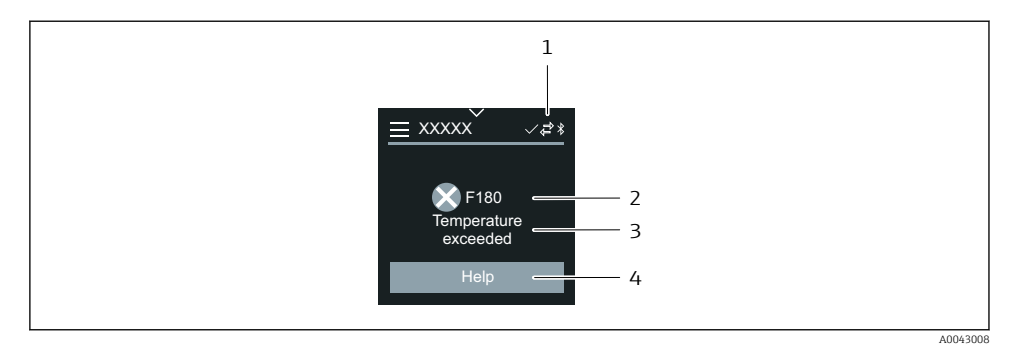

- 1 Status do equipamento
- 2 Comportamento de diagnóstico com código de diagnóstico
- 3 Texto curto
- 4 Abrir as medidas de localização de falhas.

#### 6.2.7 Visualização para edição

#### Editor e navegação

O editor de texto é usado para inserir caracteres.

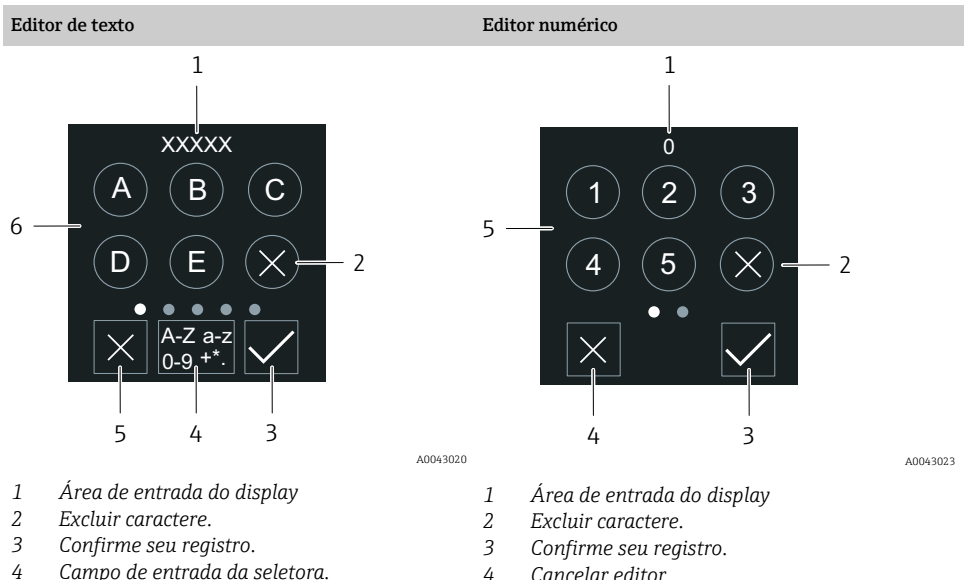

- Campo de entrada da seletora.
- 5 Cancelar editor.
- 6 Campo de entrada

- Cancelar editor. 4
- 5 Campo de entrada

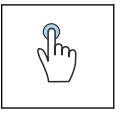

### Toque

- Inserir caracteres.
- Selecionar o próximo conjunto de caractere.

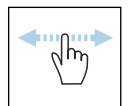

#### Deslizar horizontalmente

Exibir a próxima página ou a página anterior.

### Campo de entrada

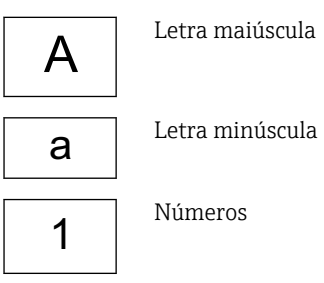

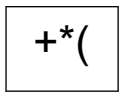

Caracteres especiais

### 6.2.8 Data

O equipamento tem um relógio em tempo real para todas as funções de registro. A hora pode ser configurada aqui.

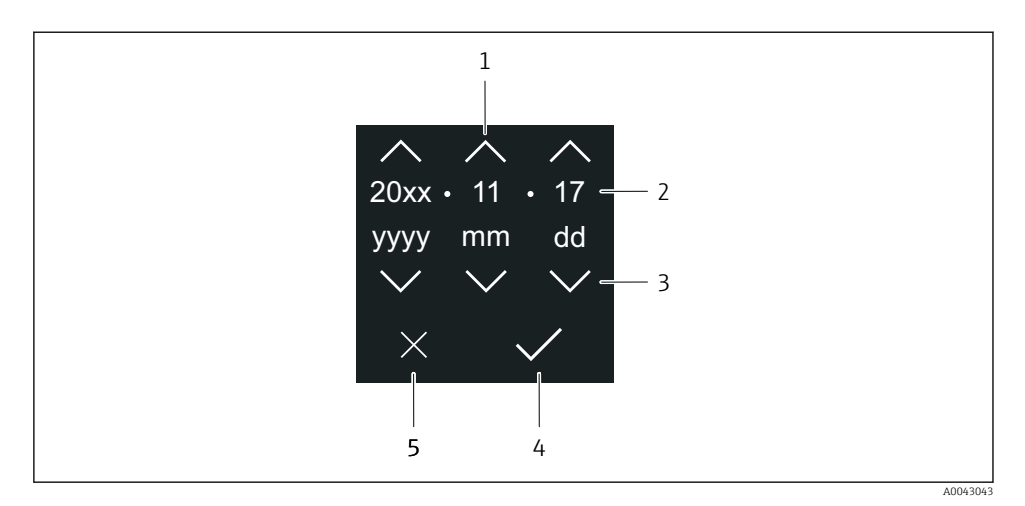

- 1 Aumentar a data em 1.
- 2 Valor efetivo
- 3 Diminuir a data em 1.
- 4 Confirmar configurações.
- 5 Cancelar editor.

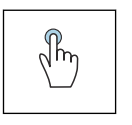

#### Toque

- Fazer configurações.
- Confirmar configurações.
- Cancelar editor.

### 6.3 Aplicativo SmartBlue

O equipamento possui uma interface Bluetooth e pode ser operado e configurado usando o aplicativo SmartBlue. O aplicativo SmartBlue deve ser baixado em um equipamento terminal para esse fim. Qualquer equipamento terminal pode ser usado.

- O alcance é de 20 m (65,6 pés) sob condições de referência.
- A operação incorreta por pessoas não autorizadas é impedida por meio de comunicação criptografada e criptografia de senha.
- O Bluetooth pode ser desabilitado.

| Baixar              | Endress+Hauser SmartBlue App:                                                                                                    |
|---------------------|----------------------------------------------------------------------------------------------------|
|                     | <ul> <li>Google Playstore (Android)</li> <li>iTunes Apple Shop (dispositivos iOS)</li> </ul>                                                |
|                     | ANDROID APP ON<br>Google Play<br>Download on the<br>App Store                                                                               |
| Funções compatíveis | <ul> <li>Configuração do equipamento</li> <li>Acesso aos valores medidos, status do equipamento e<br/>informações de diagnóstico</li> </ul> |

### Download do aplicativo SmartBlue:

- 1. Instale e inicie o aplicativo SmartBlue.
  - Uma lista em tempo real mostra todos os equipamentos disponíveis. A lista exibe os equipamentos com o nome da etiqueta configurada. A configuração padrão da etiqueta (tag) do equipamento é EH\_\*BB\_XXYYZZ (XXYYZZ = os primeiros 6 caracteres do número de série do equipamento).
- 2. Para equipamentos Android, ative o posicionamento por GPS (não necessário para dispositivos com IOS)
- 3. Selecione o equipamento na lista em tempo real.
  - └ A caixa de diálogo login é aberta.
- Para fins de economia de energia, se o equipamento não for alimentado através de uma unidade de alimentação, ele somente fica visível na lista em tempo real por 10 segundos a cada minuto.
  - O equipamento aparece imediatamente na lista em tempo real ao tocar no display local por 5 segundos.
  - O equipamento com a força de sinal mais alto aparece no alto da lista em tempo real.

### Efetuando login:

- 4. Digite o nome de usuário: admin
- 5. Digite a senha inicial: número de série do equipamento.
  - Ao fazer login pela primeira vez, uma mensagem é exibida aconselhando a alterar a senha.
- 6. Confirme seu registro.
  - └╾ O menu selecionado abre.
- 7. Opcional: Altere a senha Bluetooth<sup>®</sup>: System → Connectivity → Bluetooth configuration → Change Bluetooth password

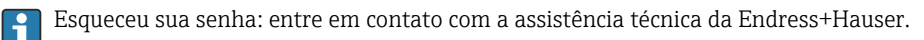

#### Atualização do firmware através do aplicativo SmartBlue

O arquivo flash deve ser enviado ao terminal desejado (por ex. smartphone) previamente.

- 1. No aplicativo SmartBlue: abra o sistema.
- 2. Abra a configuração de software.
- 3. Abra a atualização de firmware.
  - Agora um assistente orienta você através da atualização de firmware. ┕►

#### Integração do sistema 7

Para informações detalhadas sobre a integração do sistema, consulte as Instruções de operação para o equipamento.

- Visão geral dos arquivos de descrição do equipamento:
  - Dados da versão atual para o equipamento
  - Ferramentas de operação
- Compatibilidade com o modelo anterior
- Informações Modbus RS485
  - Códigos de função
  - Tempo de resposta
  - Gerenciamento de dados Modbus

#### 8 Comissionamento

#### 8.1 Verificação de pós-instalação e verificação pós-conexão

Antes do comissionamento do equipamento, certifique-se de que foram feitas as verificações pós-instalação e pós-conexão:

- Verificação de pós-instalação → 
   <sup>1</sup>
   <sup>1</sup>
   <sup>1</sup>
   <sup>2</sup>
- Verificação pós-conexão → 
   <sup>(1)</sup> 41

### 8.2 Ligue o equipamento

- ▶ Ligue a tensão de alimentação para o equipamento.
  - └ O display local muda da tela inicial para o display operacional.

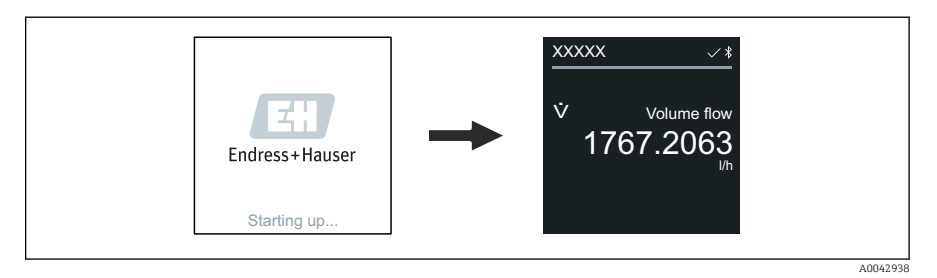

Se a inicialização do equipamento não for bem-sucedida, o equipamento mostra uma mensagem de erro para isso .

### 8.3 Comissionamento do equipamento

### 8.3.1 Operação local

-

Informações detalhadas sobre a operação local:

1. Através do símbolo "Menu", abra o menu principal.

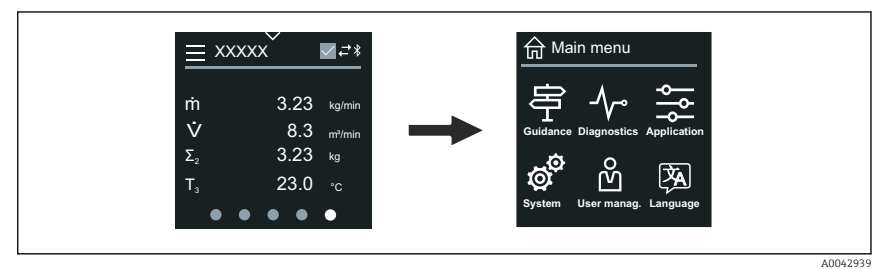

2. Através do símbolo "Idioma", selecione o idioma desejado.

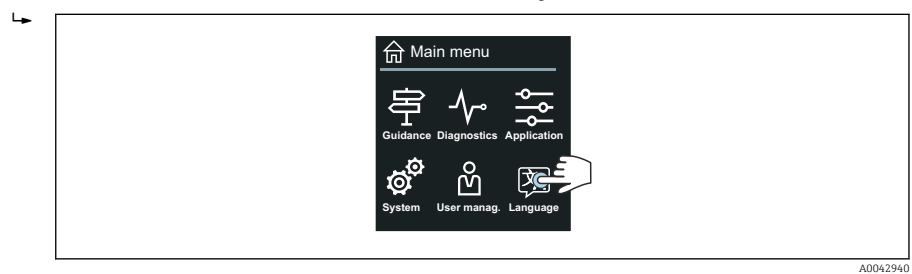

3. Através do símbolo "Orientação", abra o assistente Comissionamento.

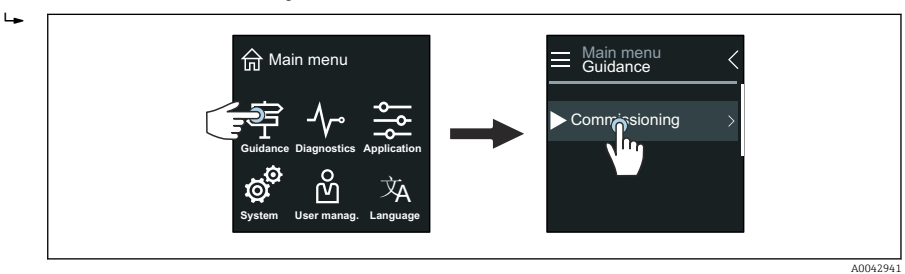

1

#### 4. Inicie o assistente **Comissionamento**.

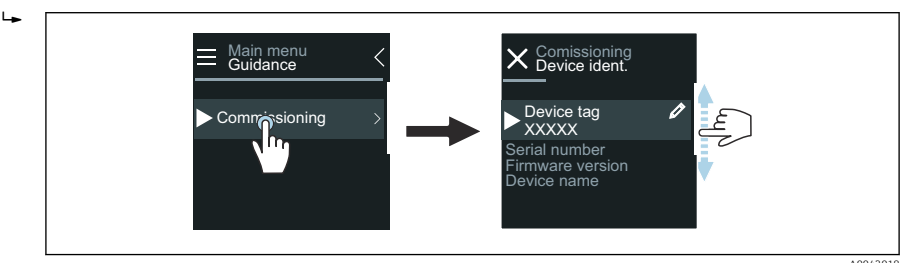

5. Siga as instruções no display local.

 O assistente Comissionamento passa por todos os parâmetros de equipamento necessários para comissionar o equipamento.

Para informações detalhadas, consulte o documento "Descrição dos parâmetros de equipamento" do respectivo equipamento.

### 8.3.2 Aplicativo SmartBlue

Informações no aplicativo SmartBlue → 
<sup>●</sup> 49.

### Conexão do aplicativo SmartBlue ao equipamento

- 1. Habilite Bluetooth no terminal portátil, tablet ou smartphone.
- 2. Inicie o aplicativo SmartBlue.
  - └ Uma lista em tempo real mostra todos os equipamentos disponíveis.
- 3. Selecione o equipamento desejado.
  - 🕒 O aplicativo SmartBlue mostra o login do equipamento .
- 4. Em nome do usuário, insira **admin**.
- 5. Em senha, insira o número de série do equipamento. Consulte o número de série na etiqueta de identificação.
- 6. Confirme as entradas.
  - └ O aplicativo SmartBlue conecta o equipamento e mostra o menu principal.

#### Abrir o assistente "Comissionamento"

- 1. Através do menu Guia do usuário, abra o assistente Comissionamento.
- 2. Siga as instruções no display local.
  - O assistente Comissionamento passa por todos os parâmetros de equipamento necessários para comissionar o equipamento.

### 8.4 Proteção das configurações contra acesso não autorizado

### 8.4.1 Chave de proteção contra gravação

O acesso à gravação de todo o menu de operação pode ser bloqueado através da seletora de proteção contra gravação. Os valores dos parâmetros não podem ser alterados. A proteção contra gravação é desabilitada quando o equipamento deixa a fábrica.

A proteção contra gravação é habilitada com a seletora de proteção contra gravação na parte de trás do módulo do display.

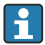

Para informações detalhadas sobre configurações de proteção contra o acesso não autorizado, consulte as Instruções de operação para o equipamento.

### 9 Diagnóstico e localização de falhas

### 9.1 Informações de diagnóstico no display local

### 9.1.1 Mensagem de diagnóstico

O display local alterna entre a exibição de falhas como mensagens de diagnóstico e a exibição da tela de display operacional.

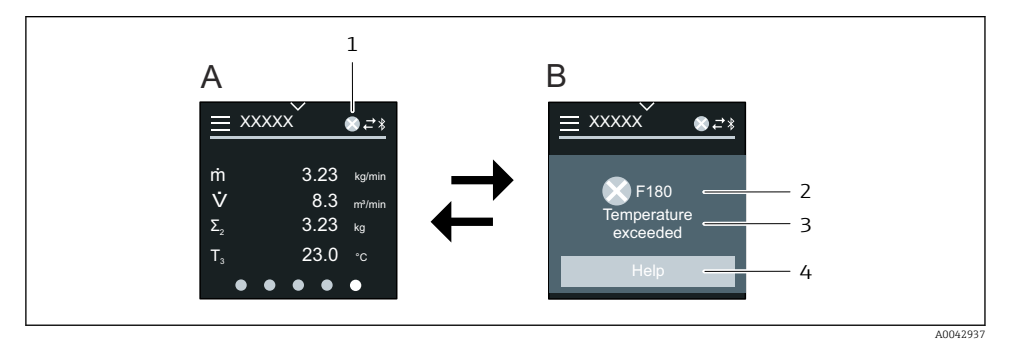

- A Display operacional em condição de alarme
- *B Mensagem de diagnóstico*
- 1 Comportamento de diagnóstico
- 2 Sinal de status
- 3 Comportamento de diagnóstico com código de diagnóstico
- 4 Texto curto
- 5 Informação aberta sobre medidas corretivas.

i

Para informações detalhadas sobre informações de diagnóstico, consulte as Instruções de Operação para o equipamento.

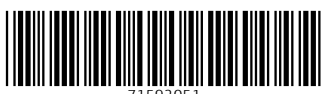

71592051

### www.addresses.endress.com

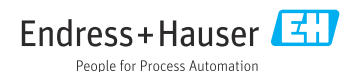